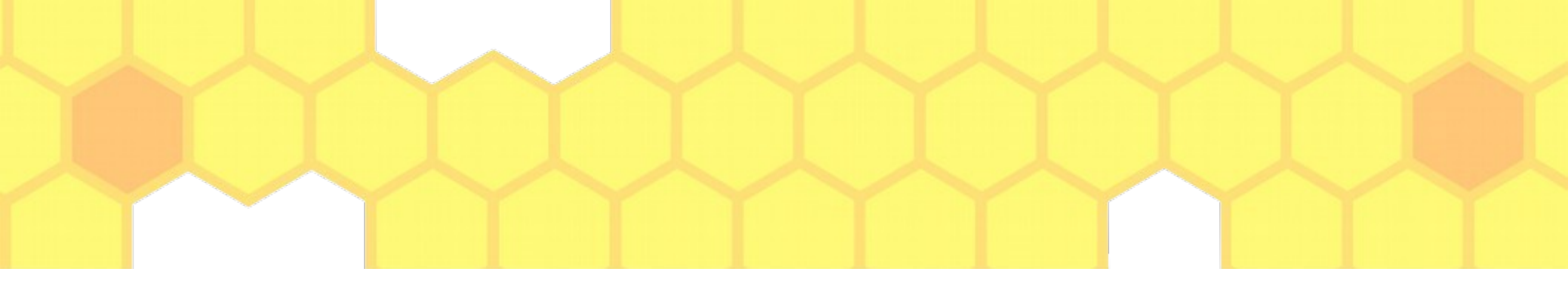

# TI Aplicada Workshop MIT App Inventor

### Prof. Simão simao@ufpr.br

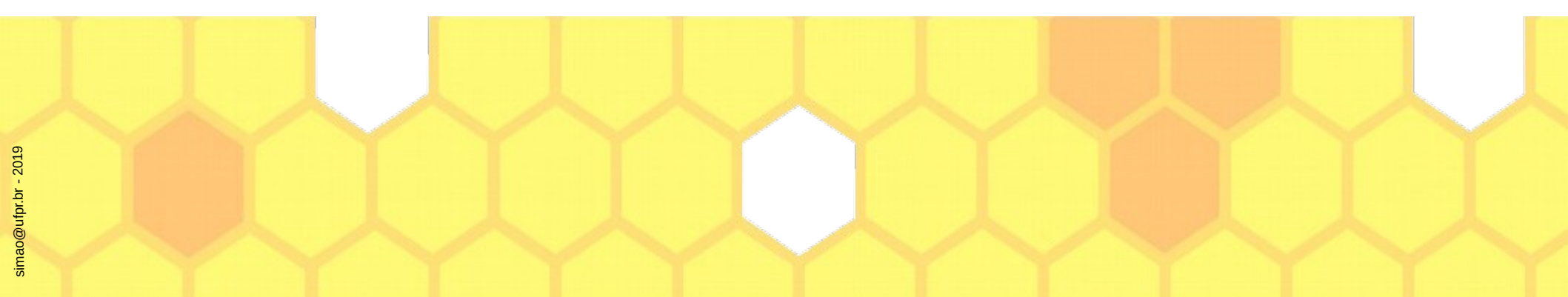

# Agenda

- 1) Teoria
- 2) Entrar no ambiente do MIT App Inventor
- 3) Utilizar o ambiente para desenhar um aplicativo
- 4) Utilizar o ambiente para programar o aplicativo desenhado
- 5) Gerar (compilar) o aplicativo criado e transmitir ao celular

6) Divertir-se

# 1. Teoria

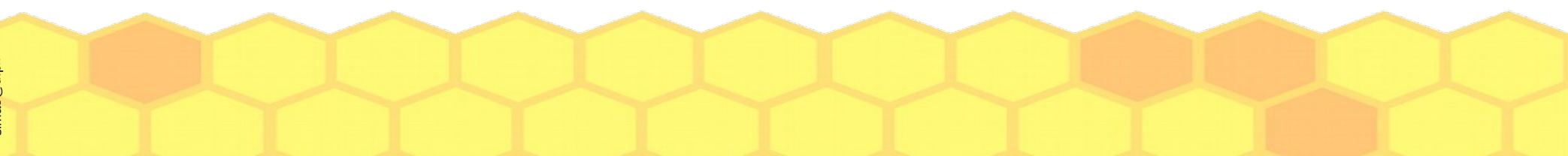

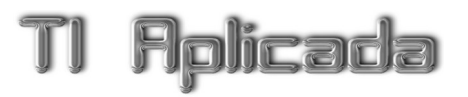

# Objetivo

 Desmistificar a criação de aplicativos para celulares, usando como plataforma o MIT App Inventor

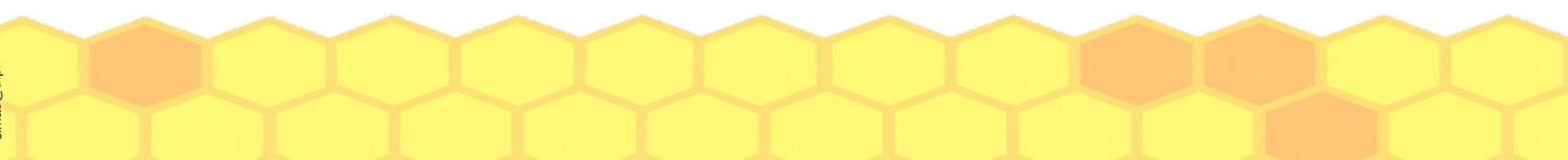

# Aplicativo

### aplicativo a·pli·ca·ti·vo

adj

Pus Que pode ser aplicado; aplicável.

sm

**INFORM** 1 Tipo de software concebido para desempenhar tarefas práticas para que o usuário do computador possa realizar determinados trabalhos. 2 Software desenvolvido para ser instalado em um dispositivo móvel, smartphone ou tablet, a fim de realizar tarefas simples do cotidiano, como fazer cálculos, pesquisar algo, fazer compras, realizar operações bancárias, encomendar serviços etc.

ETIMOLOGIA

lat applicativus.

http://michaelis.uol.com.br/busca?r=0&f=0&t=0&palavra=aplicativo

# **MIT App Inventor**

 Criado pelo Google e depois continuado pelo Instituto de Tecnologia de Massachusetts (Massachusetts Institute of Technology - MIT)

http://appinventor.mit.edu/explore/

# Pré-requisitos

- Para funcionar da forma como faremos nesta aula você precisará de:
  - Conexão com a Internet
  - Uma conta no Gmail
  - Um celular Android, com leitor QRCode

Existem outras formas de fazer! Vamos fazer deste jeito porque você poderá ter acesso de qualquer lugar, sem instalar nada no equipamento que estiver usando.

# Como funciona?

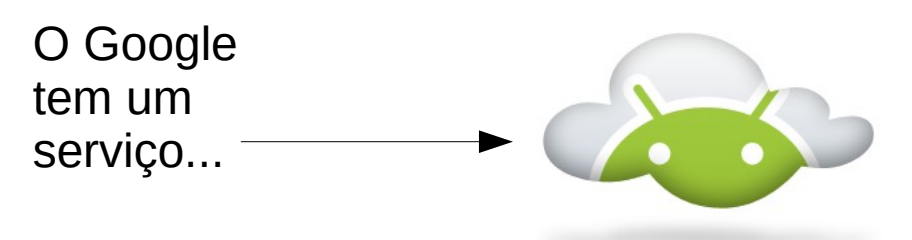

**Google App Inventor Servers** 

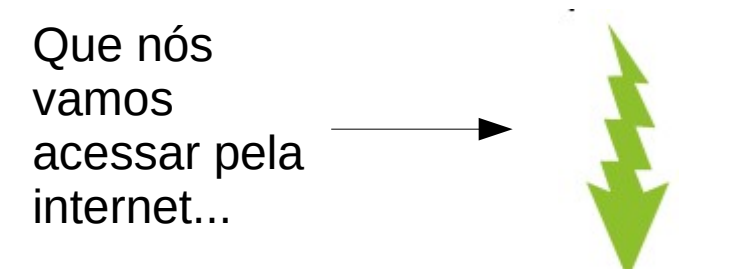

(Firefox, Chrome, Opera, IE, ...)

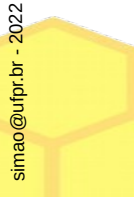

Aplicada

# Como funciona?

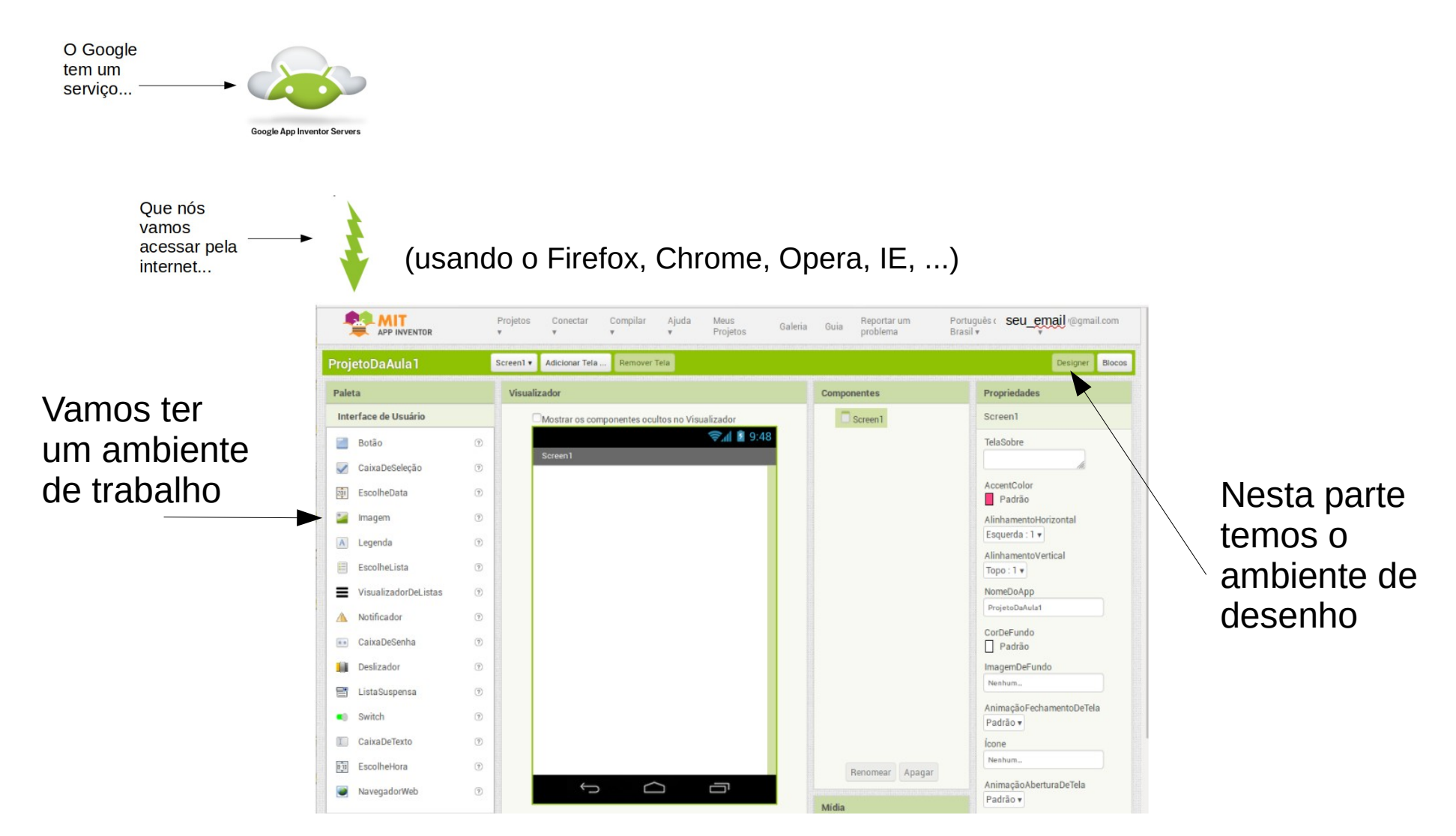

### Como funciona?

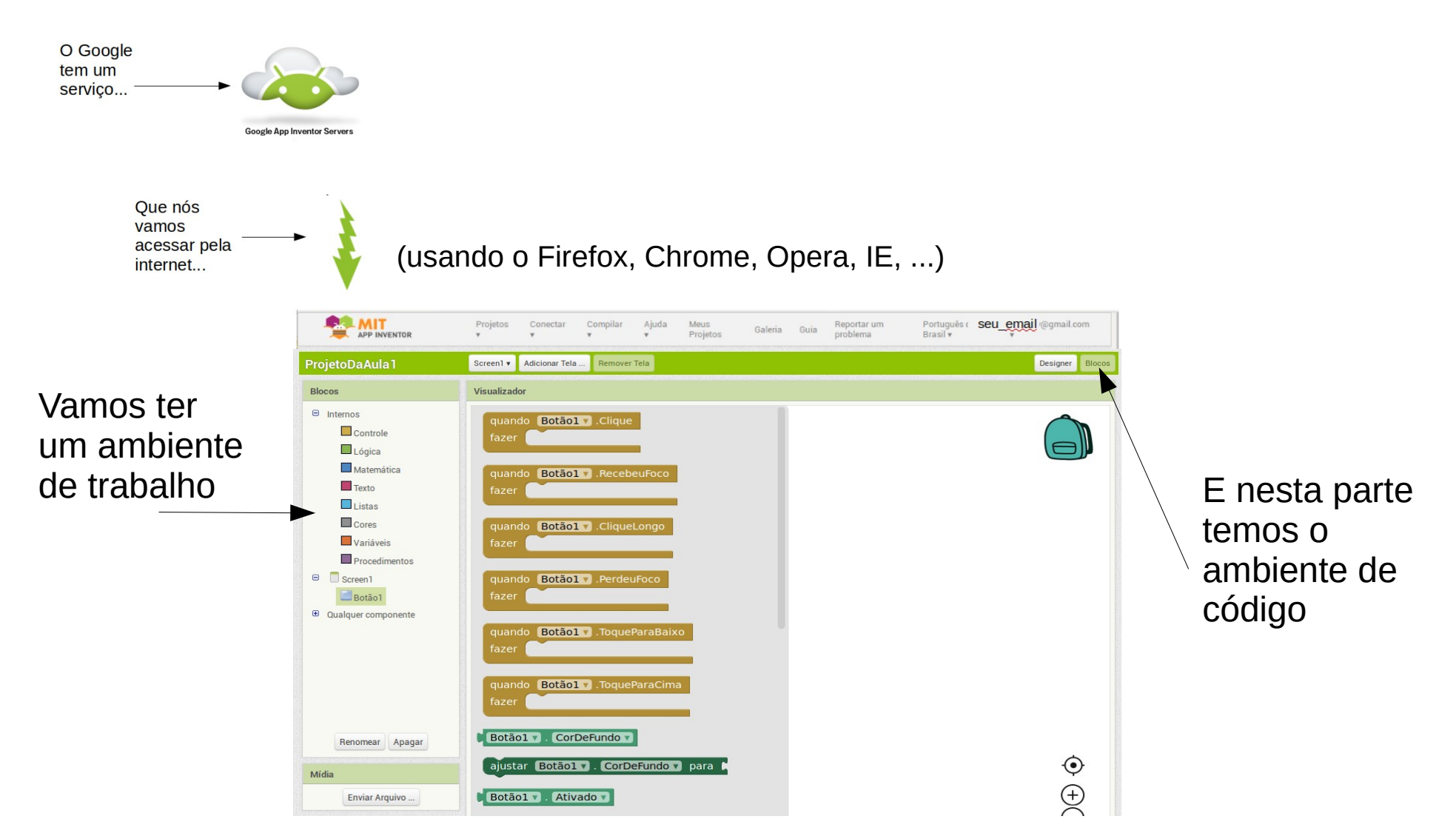

# Como funciona?

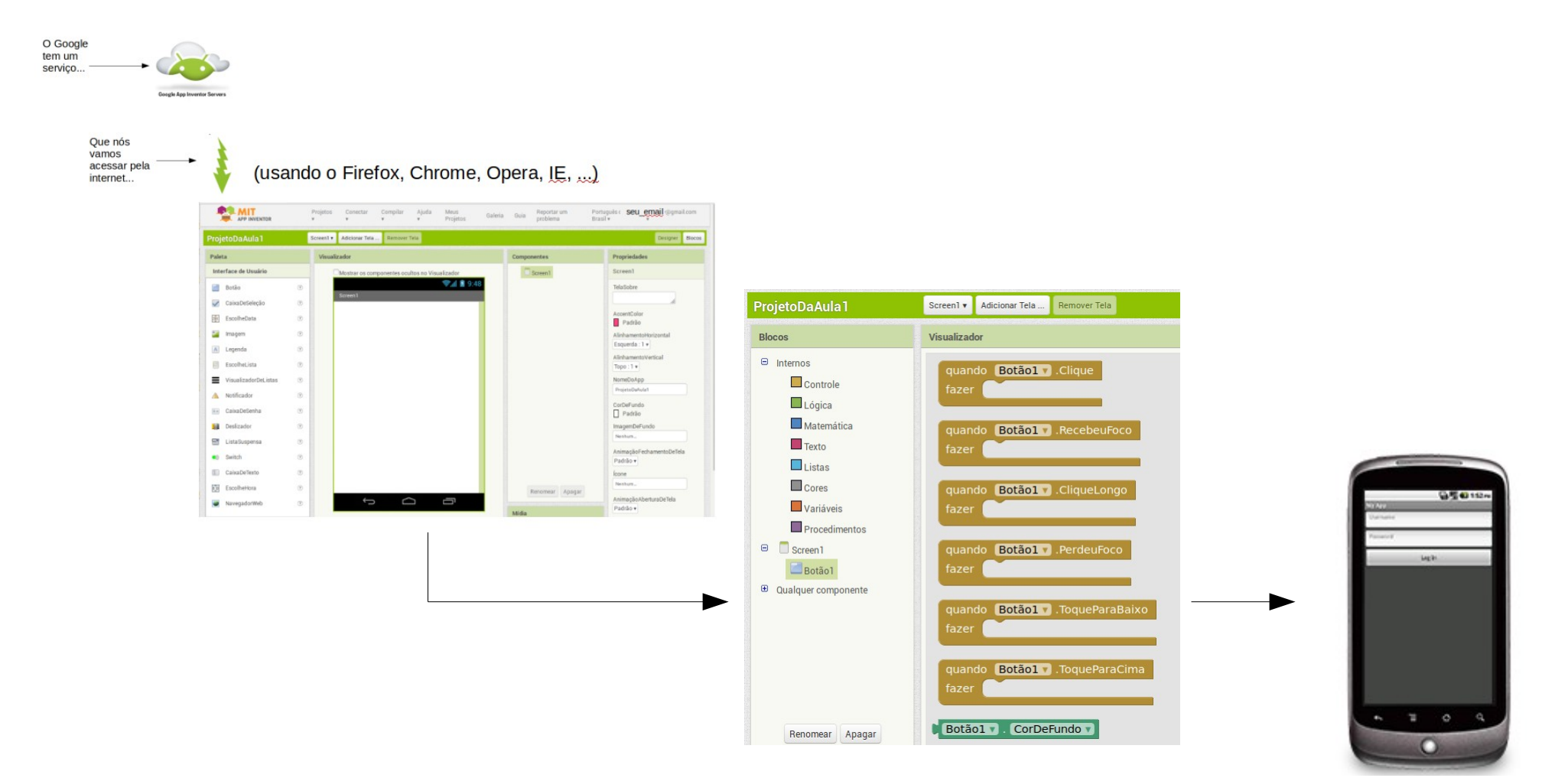

simao@ufpr.br - 2022

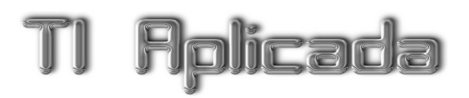

### Fim da teoria!

### Vamos à prática.

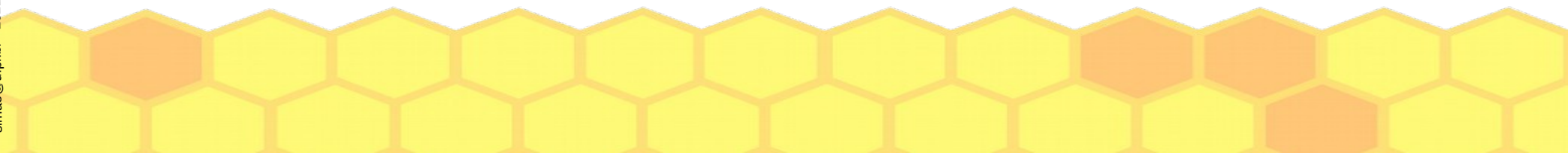

# 2. Entrar no ambiente do MIT App Inventor

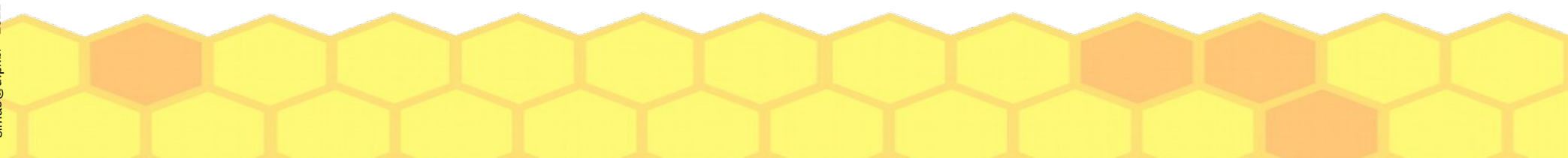

# Vamos começar!

- Abra o navegador
- Digite:

# http://appinventor.mit.edu/

# http://appinventor.mit.edu/

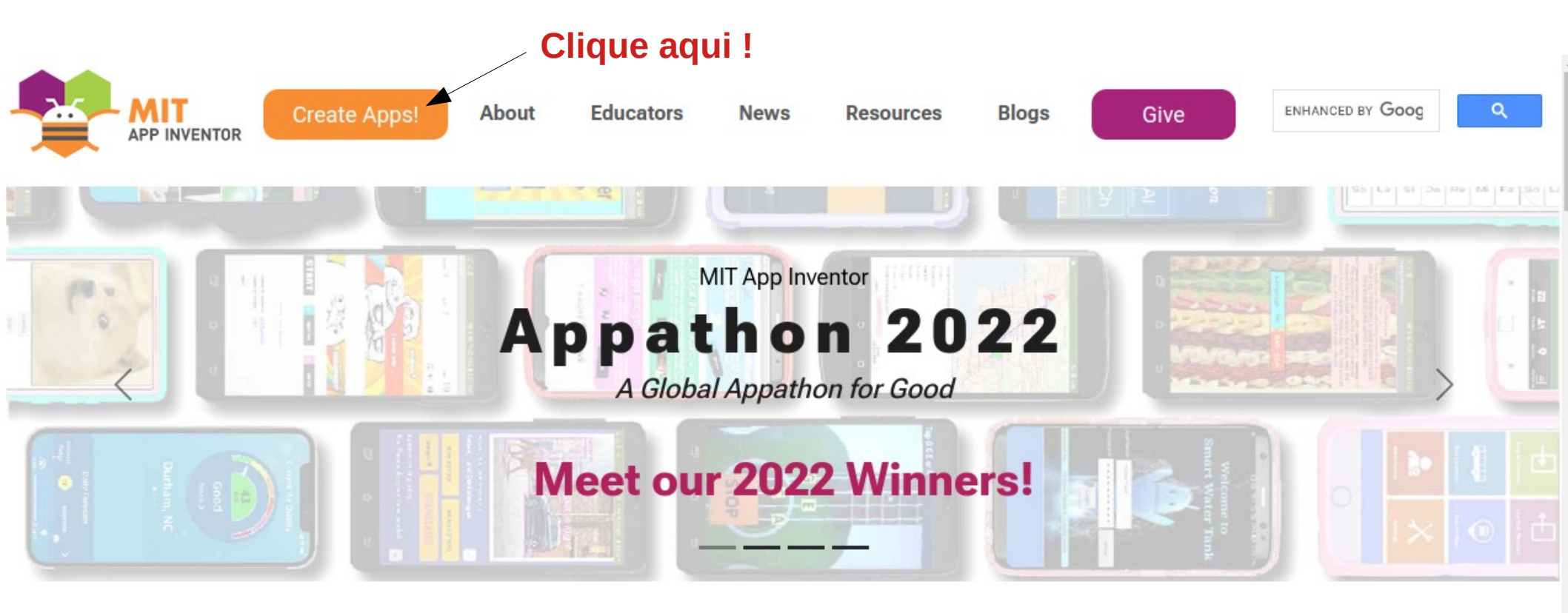

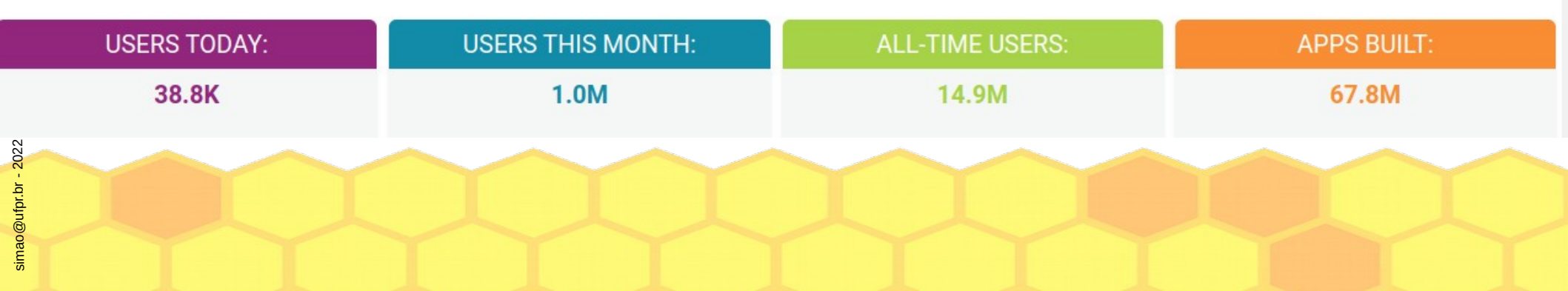

# 'Login' no gmail

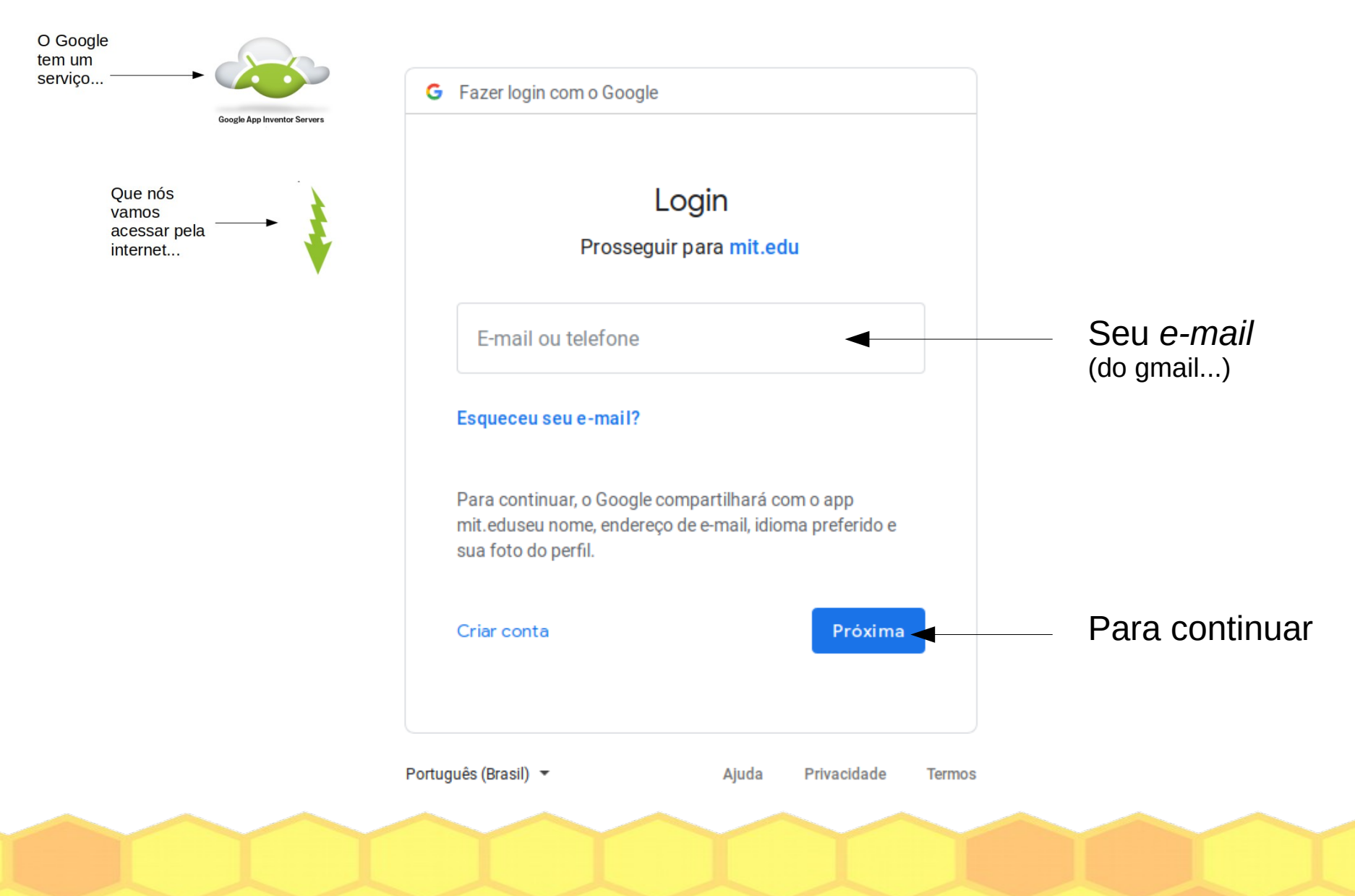

### Aplicada 'Login' no gmail

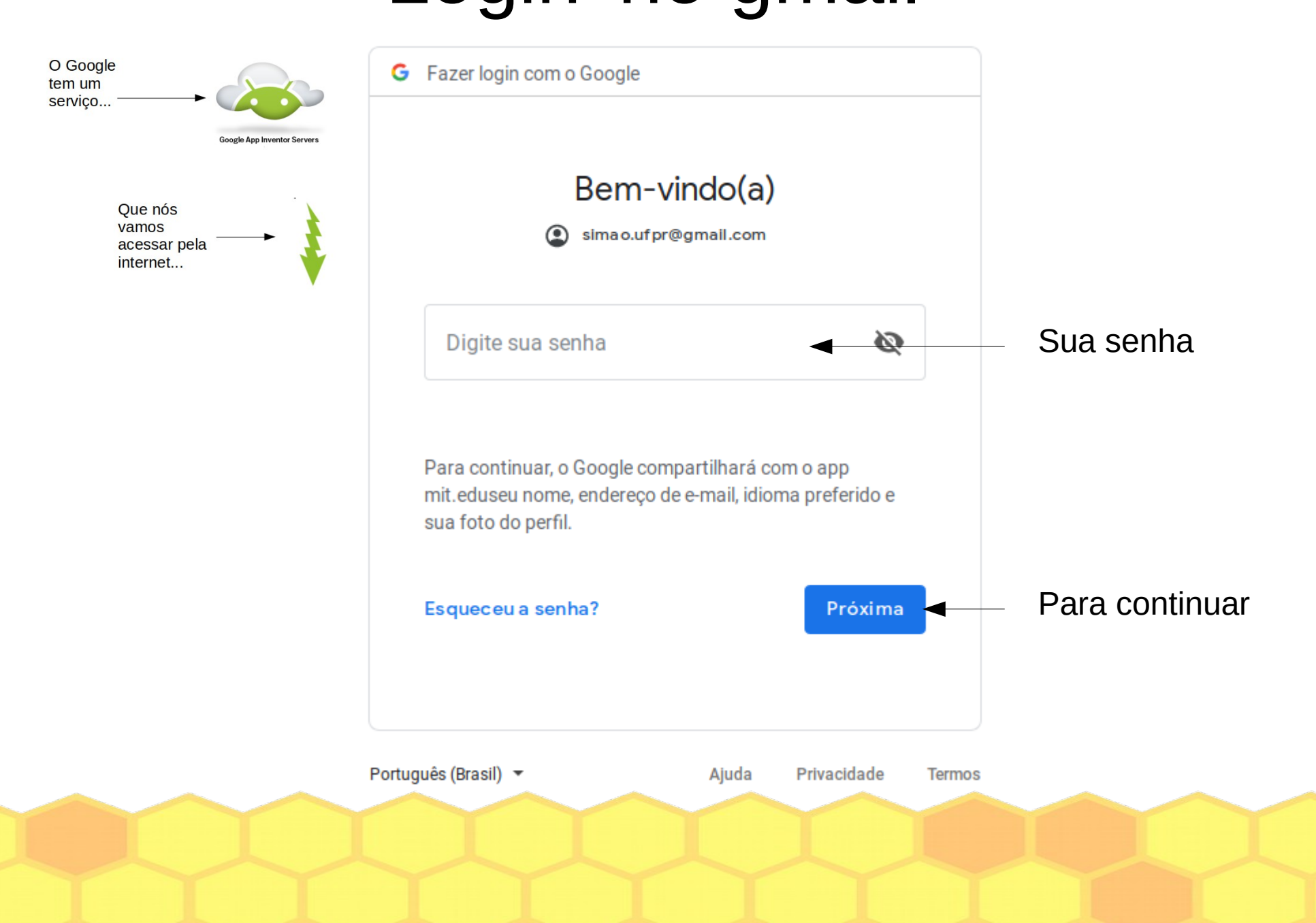

### Termos de serviço

To use App Inventor for Android, you must accept the following terms of service.

#### **Terms of Service**

#### MIT App Inventor Privacy Policy and Terms of Use

MIT Center for Mobile Learning

Flolicada

Welcome to MIT's Center for Mobile Learning's App Inventor website (the "Site"). The Site runs on Google's App Engine service. You must read and agree to these Terms of Service and Privacy Policy (collectively, the "Terms") prior to using any portion of this Site. These Terms are an agreement between you and the Massachusetts Institute of Technology. If you do not understand or do not agree to be bound by these Terms, please immediately exit this Site.

MIT reserves the right to modify these Terms at any time and will publish notice of any such modifications online on this page for a reasonable period of time following such modifications, and by changing the effective date of these Terms. By continuing to access the Site after notice of such changes have been posted, you signify your agreement to be bound by them. Be sure to return to this page periodically to ensure familiarity with the most current version of these Terms.

#### **Description of MIT App Inventor**

From this Site you can access MIT App Inventor, which lets you develop applications for Android devices using a web browser and either a connected phone or emulator. You can also use the Site to store your work and keep track of your projects. App Inventor was originally developed by Google. The Site also includes documentation and educational content, and this is being licensed to you under the Creative Commons Attribution 4.0 International license (<u>CC BY 4.0</u>).

#### Account Required for Use of MIT App Inventor

In order to log in to MIT App Inventor, you need to use a Google account. Your use of that account is subject to Google's Terms of Service for

I accept the terms of service!

Tem que aceitar

# SE aparecer uma pesquisa...

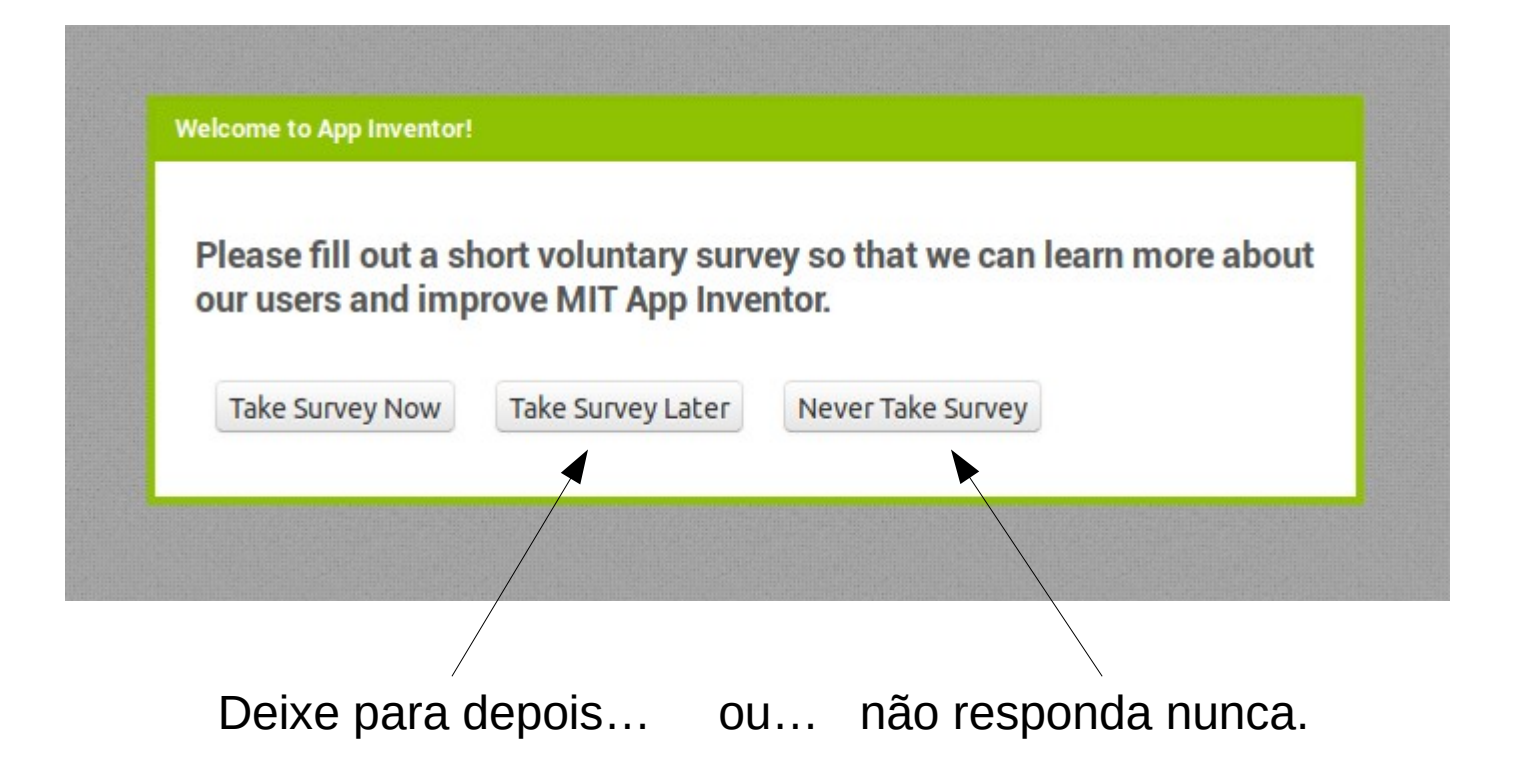

**Aplicada** 

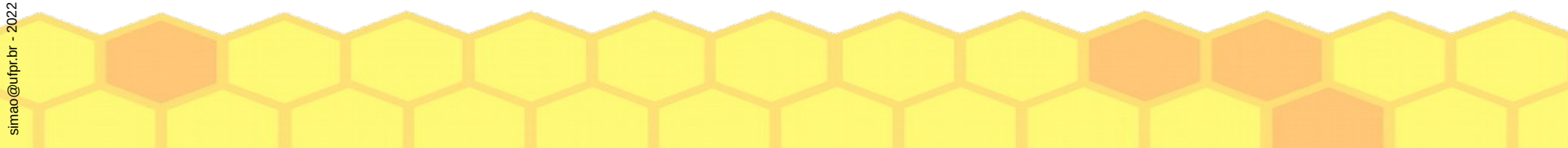

# SE aparecer uma mensagem...

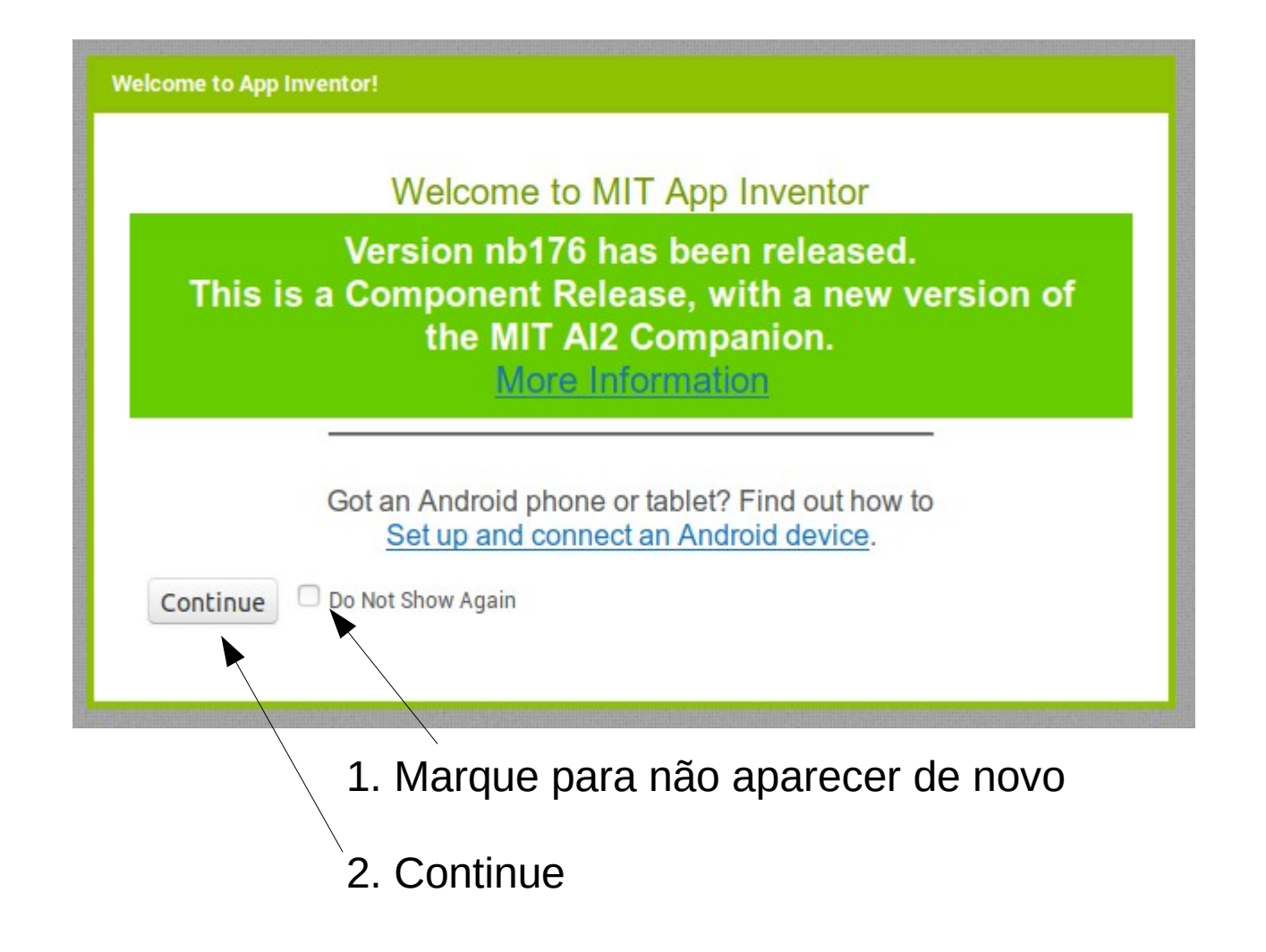

**Aplicada** 

### Escolha o idioma

|                   | IVENTOR        | Projects 🔻         | Connect 🔻 | Build 🔻           | Help 🔻                                            |                                                                                            | My Projects                                               | Gallery                                       | Guide           | Report an Issue | English 🔻 | ⊢ Clique |
|-------------------|----------------|--------------------|-----------|-------------------|---------------------------------------------------|--------------------------------------------------------------------------------------------|-----------------------------------------------------------|-----------------------------------------------|-----------------|-----------------|-----------|----------|
| Start new project | Delete Project | Publish to Gallery |           |                   |                                                   |                                                                                            |                                                           |                                               |                 |                 |           |          |
| My Projects       |                |                    |           |                   |                                                   |                                                                                            |                                                           |                                               |                 |                 |           |          |
| Name              |                | ate Created        |           |                   | Dat                                               | te Modified▼                                                                               |                                                           |                                               |                 | Publi           | shed      |          |
|                   |                |                    |           |                   |                                                   |                                                                                            |                                                           |                                               |                 |                 |           |          |
|                   |                |                    |           |                   |                                                   |                                                                                            |                                                           |                                               |                 |                 |           |          |
|                   |                |                    |           |                   |                                                   |                                                                                            |                                                           |                                               |                 |                 |           |          |
|                   |                |                    |           |                   |                                                   |                                                                                            |                                                           |                                               |                 |                 |           |          |
|                   |                |                    |           |                   |                                                   |                                                                                            |                                                           |                                               |                 |                 |           |          |
|                   |                |                    | Welc      | ome to Apr        | o Inventor 2!                                     |                                                                                            |                                                           |                                               |                 |                 |           |          |
|                   |                |                    |           |                   | You do                                            | not have any n                                                                             | rojects in Ann                                            | Inventor 2                                    | То              |                 |           |          |
|                   |                |                    | AP        | MIT<br>P INVENTOR | learn h<br>at the<br>project,<br>upper h<br>Happy | ow to use App I<br>top of the wir<br>, click the "Start<br>eft of the window<br>Inventing! | nventor, click th<br>ndow; or to st<br>New Project"<br>N. | he "Guide" li<br>tart your fin<br>button at t | nk<br>rst<br>he |                 |           |          |
|                   |                |                    |           |                   |                                                   |                                                                                            |                                                           |                                               |                 |                 |           |          |

### Escolha o idioma

| 💙 MIT App Inventor       | × +                        |                     |                 |             |         |         |                     |             |
|--------------------------|----------------------------|---------------------|-----------------|-------------|---------|---------|---------------------|-------------|
| (←) → C <sup>i</sup> (b) | i 🛈 ai2.appin              | ventor.mit.edu      |                 | ••• (       | פ ב     | Q Pesqu | isar                | lu"         |
|                          | Projects 🔻                 | Connect 🔻 🛛 Build 🔻 | Help 🕷          | My Projects | Gallery | Guide F | leport an Issue     | Fnglish 🔻   |
| Start new project Delete | Project Publish to Gallery |                     |                 |             |         |         | Deutsch<br>English  |             |
| Name                     | Date Created               |                     | Date Modified V |             |         |         | Español<br>Français |             |
|                          |                            |                     |                 |             |         |         | Magyar              |             |
|                          |                            |                     |                 |             |         |         | Italiano            |             |
|                          |                            |                     |                 |             |         |         | 한국어                 |             |
|                          |                            |                     |                 |             |         |         | Nederlan            | ds          |
|                          |                            |                     |                 |             |         |         | Portuguê            | 3           |
|                          |                            |                     |                 |             |         |         | Portuguê            | s do Brasil |
|                          |                            |                     |                 |             |         |         | Русский             |             |
|                          |                            |                     |                 |             |         |         | Svenska             |             |
|                          |                            |                     |                 |             |         |         | 简体中文                |             |
|                          |                            |                     |                 |             |         |         | 繁体中文                |             |

# Pronto. Você conseguiu!

| <u>A</u> rquivo <u>E</u> ditar B                                                                                                    | E <u>x</u> ibir <u>H</u> ist | órico Fa <u>v</u> | voritos <u>F</u> ei                                             | rramentas                 | Aj <u>u</u> da |                  |         |      | ~                       |                          |                      |
|----------------------------------------------------------------------------------------------------|------------------------------|-------------------|-----------------------------------------------------------------|---------------------------|----------------|------------------|---------|------|-------------------------|--------------------------|----------------------|
| 💱 MIT App Inventor                                                                                                    | 2 X                          | +                 |                                                                 |                           |                |                  |         |      |                         |                          |                      |
| ← → ⊂ ŵ                                                                                                    | () (                         | ) ai2.appir       | nventor. <b>mit.e</b>                                           | edu/?locale=              | pt_BR          |                  |         | ⊠ ☆  | Q Pesquisar             |                          | \ ⊡ � © ≡            |
|                                                                                                    | DR                           | Projetos<br>▼     | Conectar<br>T                                                   | Compilar<br>T             | Ajuda<br>T     | Meus<br>Projetos | Galeria | Guia | Reportar um<br>problema | Português do<br>Brasil ▼ | seu_email @gmail.com |
| Iniciar novo projeto 🖌                                                                                                    | Apagar Projeto               | Publicar na G     | aleria                                                          |                           |                |                  |         |      |                         |                          |                      |
| Meus Projetos                                                                                                    |                              |                   |                                                                 |                           |                |                  |         |      |                         |                          |                      |
| Nome                                                                                                    | Data de Criaç                | āo                |                                                                 |                           | Data de M      | odificação▼      |         |      |                         | Public                   | ado                  |
|                                                                                                    |                              |                   |                                                                 |                           |                |                  |         |      |                         |                          |                      |
|                                                                                                    |                              |                   |                                                                 |                           |                |                  |         |      |                         |                          |                      |
|                                                                                                    |                              |                   |                                                                 |                           |                |                  |         |      |                         |                          |                      |
|                                                                                                    |                              |                   |                                                                 |                           |                |                  |         |      |                         |                          |                      |
|                                                                                                    |                              |                   |                                                                 |                           |                |                  |         |      |                         |                          |                      |
|                                                                                                    |                              |                   |                                                                 |                           |                |                  |         |      |                         |                          |                      |
|                                                                                                    |                              |                   | Boas                                                            | vindas ao Ap              | p Inventor 2   | 2!               |         |      |                         |                          |                      |
| Você não tem projetos no App Invento<br>aprender a usar o App Inventor, cliqu<br>"Guia" no topo da janela; ou para cor<br>primeiro projeto, clique no botão "Ini<br>Projeto" no canto superior esquerdo da ja<br>Boa Invenção! |                              |                   | entor 2. P<br>lique no l<br>começar<br>'Iniciar No<br>a janela. | ara<br>link<br>seu<br>ovo |                |                  |         |      |                         |                          |                      |

TI Aplicada

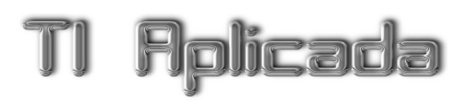

### Foi difícil até aqui?

### Alguma dúvida?

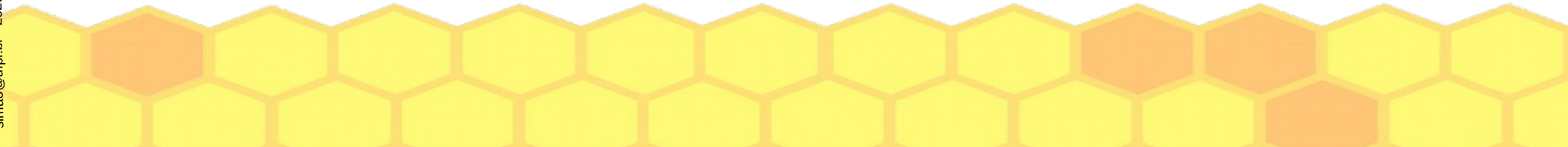

# 3. Utilizar o ambiente para desenhar um aplicativo

# Seus projetos

Clique para criar seu primeiro projeto Iniciar novo projeto ... Apagar Projeto Publicar na Galeria Meus Projetos Nome Data de Criação Data de Modificação V

Ainda não há projetos na lista

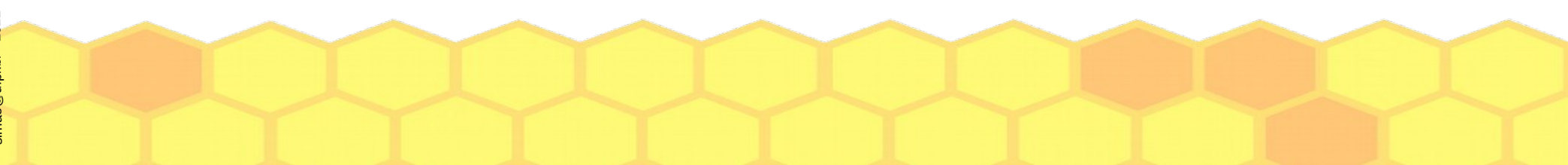

# Aplicada

### Nome do projeto

| Criar um novo proje | to no App Inventor |   |
|---------------------|--------------------|---|
| Nome do<br>projeto: |                    | ) |
| Cancelar            | ОК                 |   |

Pode ser um nome qualquer.

#### MAS,

Deveria ser algo que faça sentido para você encontrá-lo depois.

| 1. Digite um nome<br>2. Clique em OK | Nome do Projeto Da Aula 1           |                            |
|--------------------------------------|-------------------------------------|----------------------------|
|                                      | Project names cannot contain spaces | Não use espaços<br>no nome |
|                                      |                                     |                            |
|                                      |                                     |                            |

|     |       | -    |    |
|-----|-------|------|----|
| Meu | s Pro | jeto | )S |

Nome

ProjetoDaAula1

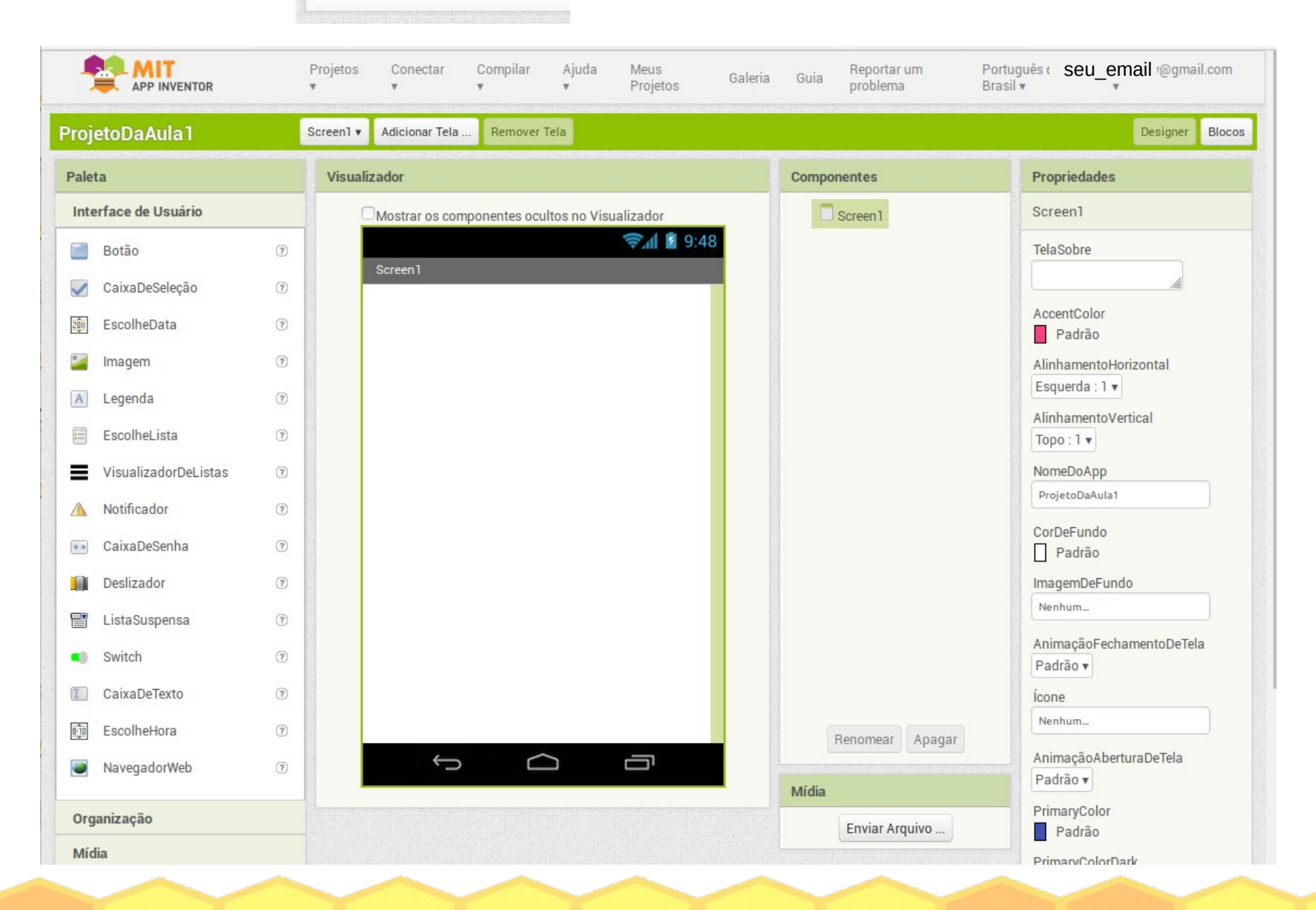

### As partes da tela

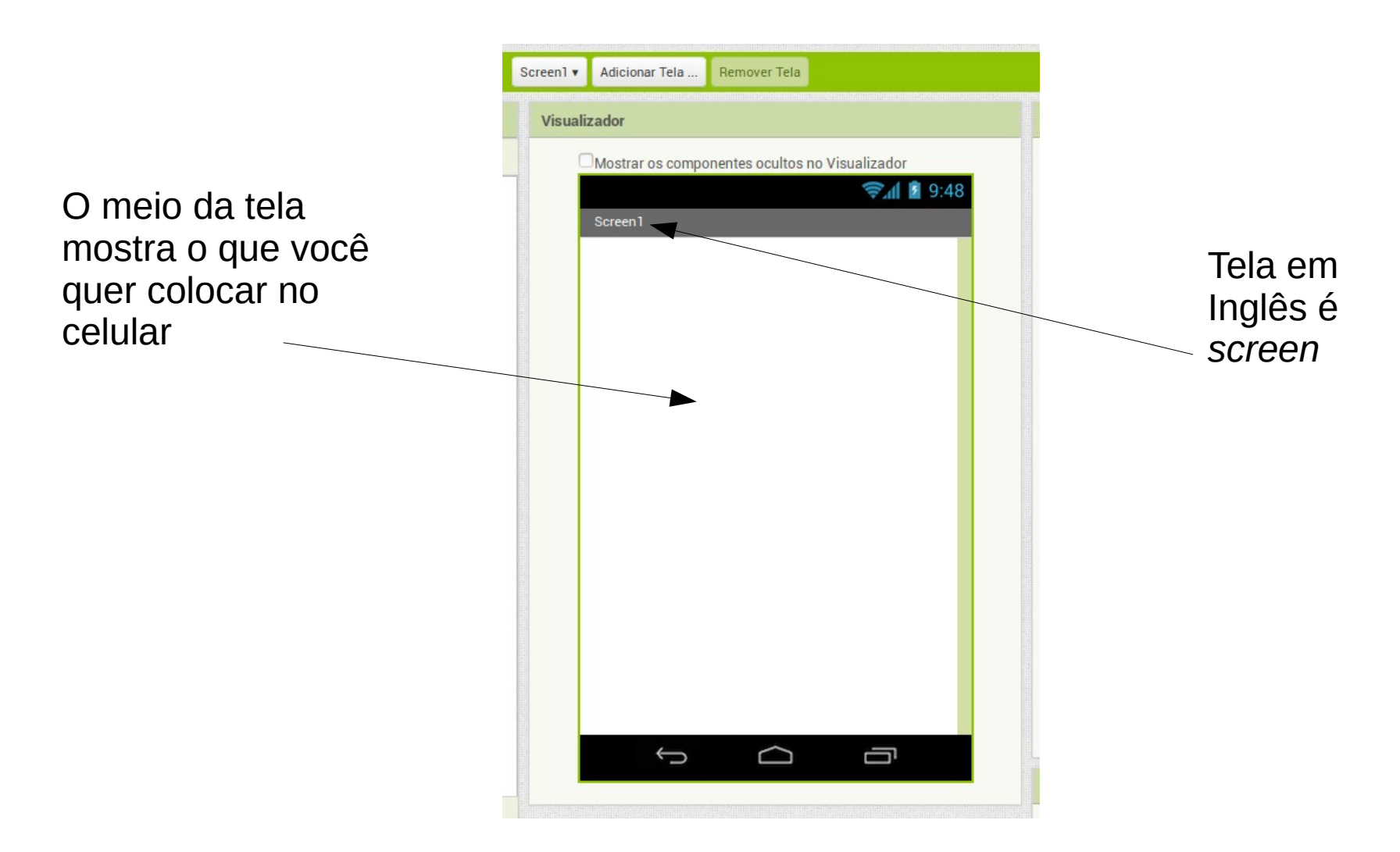

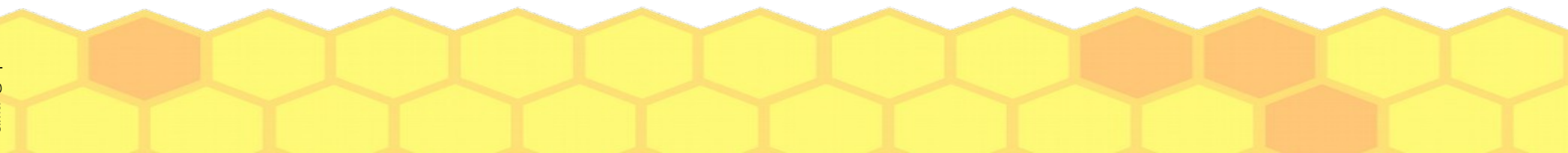

# As partes da tela

O lado esquerdo da tela oferece os objetos que você poderá usar

TI Aplicada

| тој  | etoDaAula I          | Screent V    | Adicional Tela |           |
|------|----------------------|--------------|----------------|-----------|
| Pale | ta                   | Visualizador |                |           |
| Inte | erface de Usuário    | C            | Mostrar os con |           |
|      | Botão                | •            |                | Correct 1 |
|      | CaixaDeSeleção       | 0            |                | Screen    |
| 2011 | EscolheData          | 0            |                | Sair      |
| •    | Imagem               | ?            |                |           |
| A    | Legenda              | ?            |                |           |
|      | EscolheLista         | 0            |                |           |
| =    | VisualizadorDeListas | 0            |                |           |
| Δ    | Notificador          | ?            |                |           |
| **   | CaixaDeSenha         | ?            |                |           |
| 0    | Deslizador           | 0            |                |           |
|      | ListaSuspensa        | ?            |                |           |
| •0   | Switch               | ?            |                |           |
| I    | CaixaDeTexto         | ?            |                |           |
| 8:10 | EscolheHora          | 0            |                |           |
|      | NavegadorWeb         | ?            |                | Ĵ         |

simao@ufpr.br - 2022

|                 | Designer Blocos                          |  |  |  |  |  |  |
|-----------------|------------------------------------------|--|--|--|--|--|--|
| Componentes     | Propriedades                             |  |  |  |  |  |  |
| 😑 🔲 Screen 1    | Botão1                                   |  |  |  |  |  |  |
| Botão1          | CorDeFundo                               |  |  |  |  |  |  |
|                 | Ativado                                  |  |  |  |  |  |  |
|                 |                                          |  |  |  |  |  |  |
|                 | FonteNegrito                             |  |  |  |  |  |  |
|                 | Fonteltálico                             |  |  |  |  |  |  |
|                 | TamanhoDaFonte<br>14.0<br>FamíliaDaFonte |  |  |  |  |  |  |
|                 |                                          |  |  |  |  |  |  |
|                 |                                          |  |  |  |  |  |  |
|                 | padrao                                   |  |  |  |  |  |  |
|                 | Altura                                   |  |  |  |  |  |  |
|                 | Automatico                               |  |  |  |  |  |  |
|                 | Largura                                  |  |  |  |  |  |  |
|                 | Automático                               |  |  |  |  |  |  |
|                 | Imagem                                   |  |  |  |  |  |  |
|                 | Nenhum                                   |  |  |  |  |  |  |
| Renomear Apagar | Forma                                    |  |  |  |  |  |  |
|                 | padrão 🔻                                 |  |  |  |  |  |  |
| Midia           | MostrarFeedback                          |  |  |  |  |  |  |

O lado direito da tela mostra as propriedades (características) dos objetos que você usar em seu projeto.

# Vamos adicionar um botão...

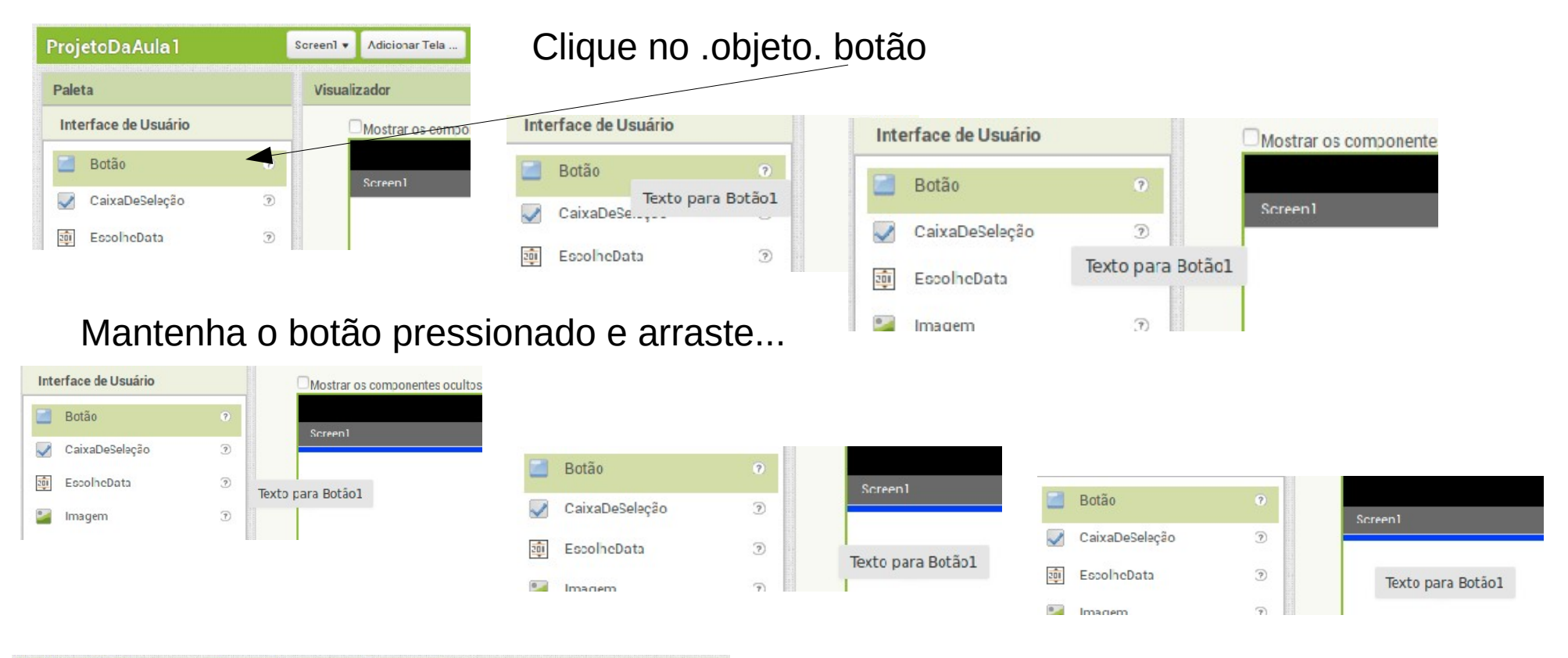

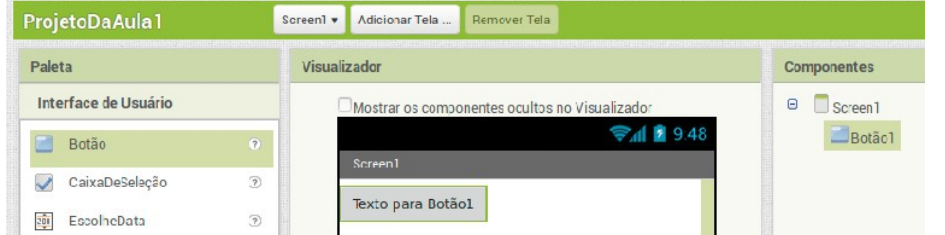

**Aplicada** 

... solte o botão do mouse quando o .objeto. botão chegar na tela (*screen1*)

# O botão inserido na tela

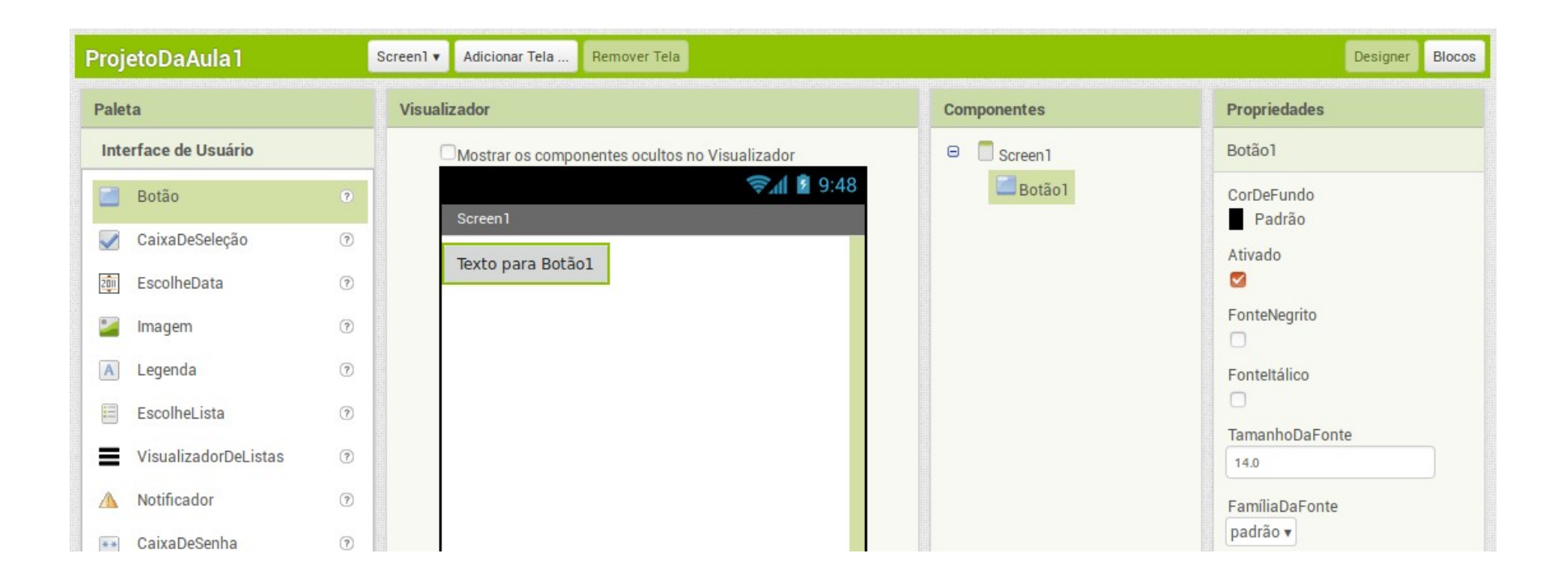

Para quaisquer objetos que você desejar inserir o processo é o mesmo:

- 1. Escolher o objeto desejado
- 2. Selecionar clicando sobre o objeto
- 3. Arrastar e soltar

**Aplicada** 

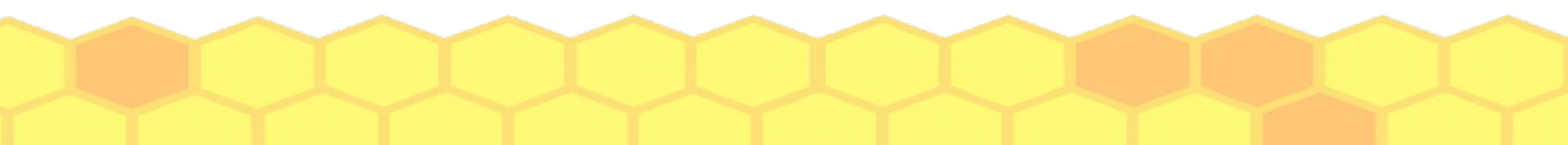

# Mudando as propriedades

| Visualizador                                   | Componentes     | Propriedades               |                     |
|------------------------------------------------|-----------------|----------------------------|---------------------|
| Mostrar os componentes ocultos no Visualizador | 😑 🔲 Screen1     | Botão1                     |                     |
| 🛜ୁଣା 😰 9:48<br>Screen1                         | Botão1          | CorDeFundo<br>Padrão       |                     |
| Texto para Botão1                              | T               | Ativado                    |                     |
|                                                | Selecionado     | FonteNegrito               |                     |
|                                                |                 | Fonteltálico               |                     |
|                                                |                 | TamanhoDaFonte             | O texto do botão é  |
|                                                |                 | FamíliaDaFonte<br>padrão 🔻 | uma propriedade, e  |
|                                                |                 | Altura<br>Automático       | você pode mudá-la.  |
|                                                |                 | Largura<br>Automático      | dela. Por exemplo,  |
|                                                |                 | Imagem<br>Nenhum           | podemos trocar de   |
|                                                | Renomear Apagar | Forma<br>padrão 🔻          | 'Texto para Botão1' |
|                                                | Mídia           | MostrarFeedback            | para Sali .         |
|                                                | Enviar Arquivo  |                            | Texto               |
|                                                |                 | Texto<br>Texto para Botão1 | Sair                |

(Digite o texto desejado e clique no 'Enter').

### Como ficou?

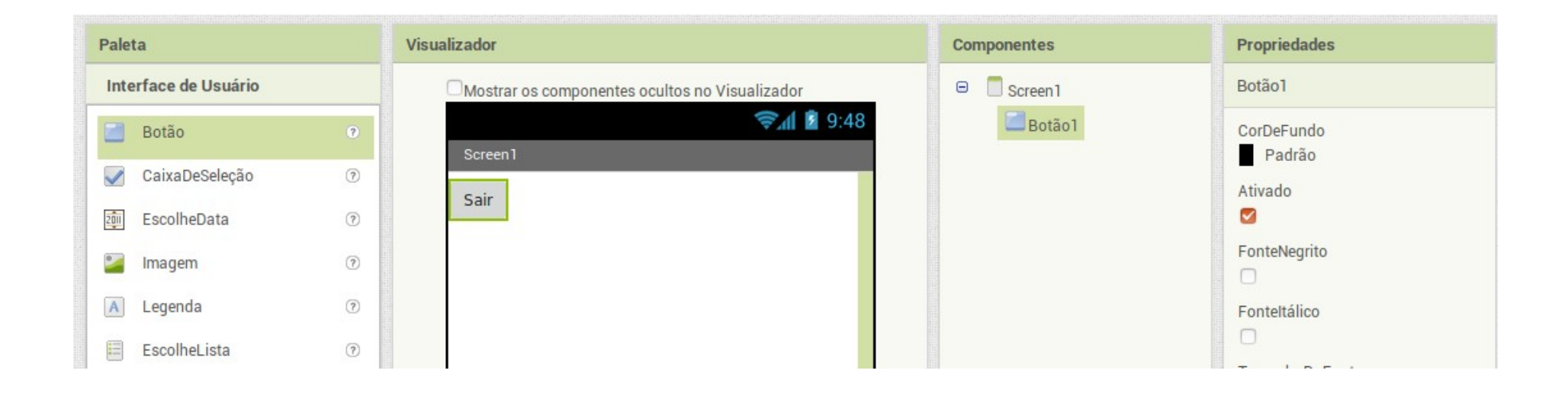

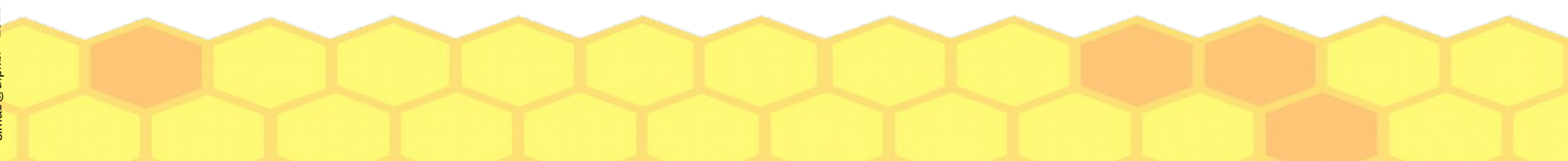

### TI Ficada O que faz um botão 'Sair' em um aplicativo?

| Paleta               | Visualizador                                   | Componentes  | Propriedades         |
|----------------------|------------------------------------------------|--------------|----------------------|
| Interface de Usuário | Mostrar os componentes ocultos no Visualizador | 😑 🔲 Screen 1 | Botão1               |
| Botão 📀              | িয়া 2 9:48<br>Screen                          | Botão1       | CorDeFundo<br>Padrão |
| CaixaDeSeleção 🕐     | Cair                                           |              | Ativado              |
| EscolheData 🔊        | Sair                                           |              |                      |
| 📔 Imagem 🕜           |                                                |              | FonteNegrito         |
| \Lambda Legenda 💿    |                                                |              | Fonteltálico         |
| EscolheLista 🕜       |                                                |              |                      |

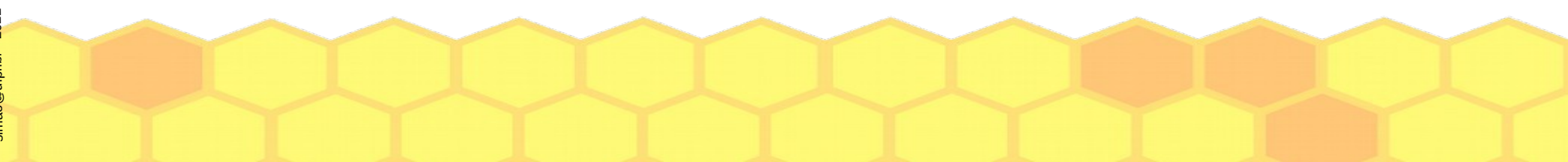

# 4. Utilizar o ambiente para programar o aplicativo desenhado

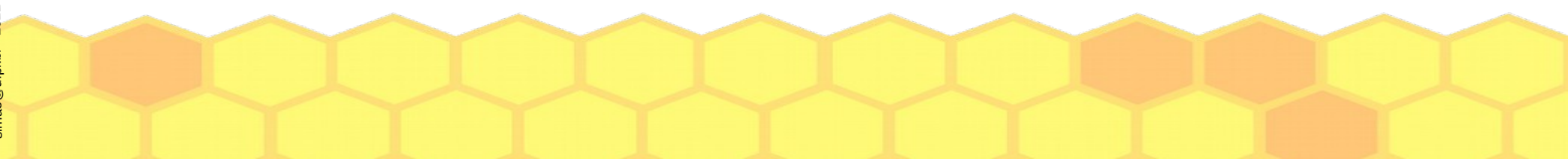

# Blocos de programação

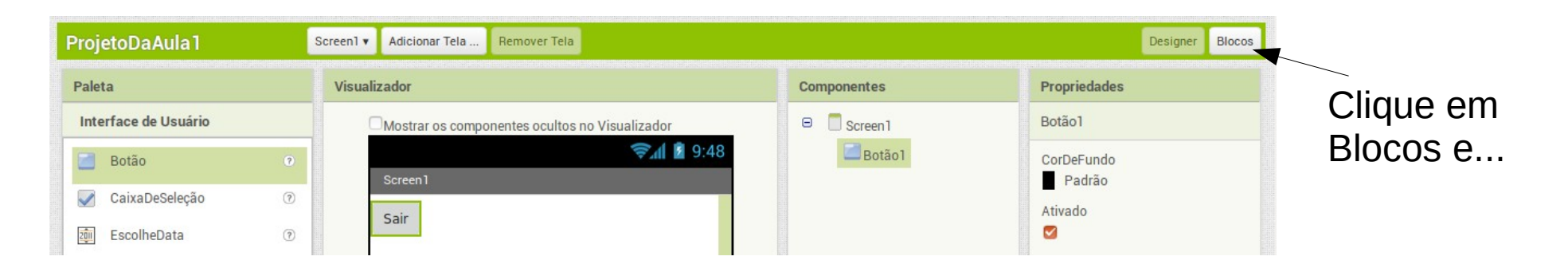

#### ... a tela mudará:

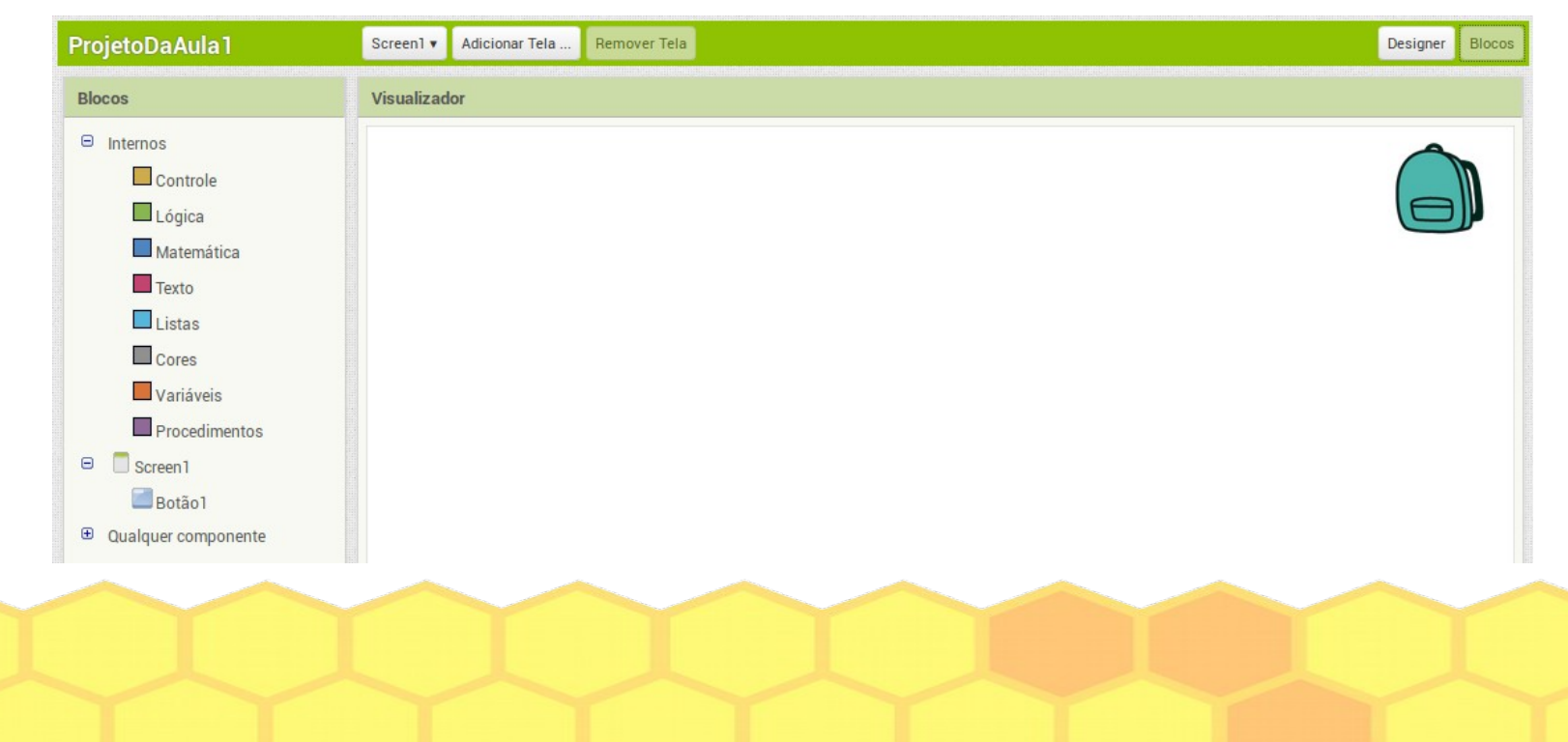

Aplicada

# A área de blocos

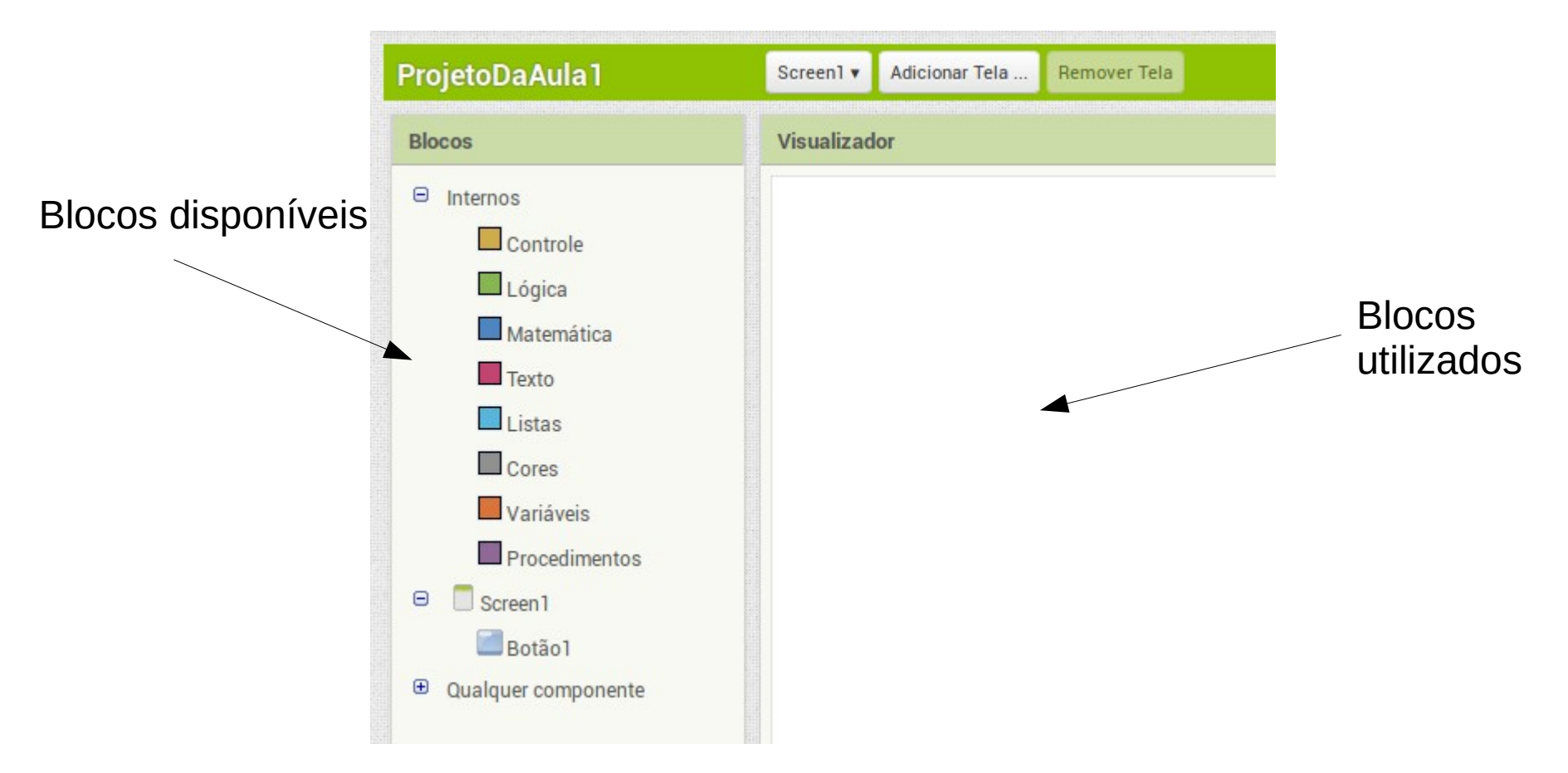

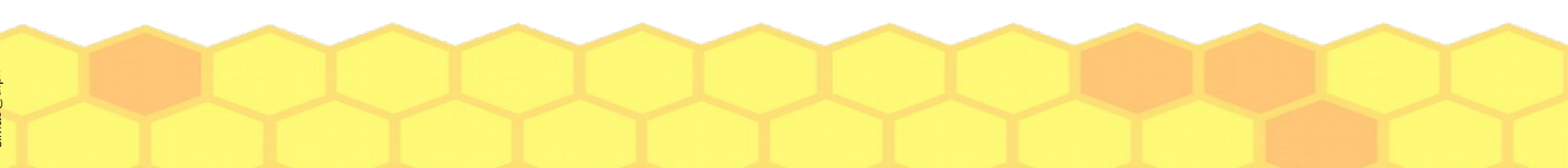

# Blocos de .operações. que podem ser realizadas com o 'botão'

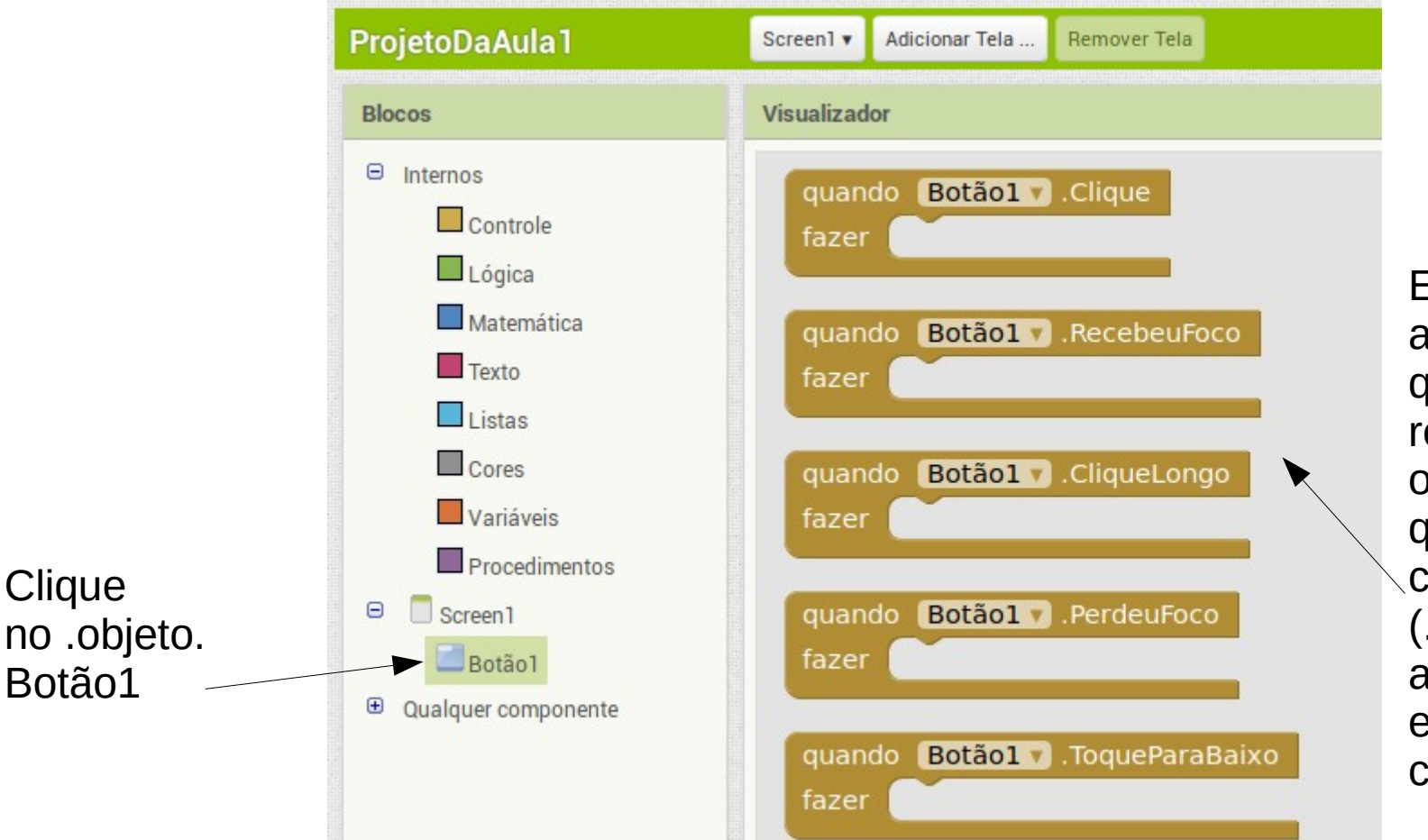

Estas são as .operações. que podem ser realizadas com o .objeto. Botão1, quando um certo comando (.evento.) acontecer. Por exemplo, um clique.

# Quando alguém clicar no botão...

| quand   | Botãol Clique                       |
|---------|-------------------------------------|
| quanta  | Dotaci .cique                       |
| Tazer   |                                     |
|         | User tapped and released the button |
| quand   | o Botãc1 V .RecebeuFoco             |
| Sec. 10 |                                     |

- 1 Selecione 'quando Botão1 . Clique'
- 2 Clique e arraste
- 3 Solte

Estamos explicando ao computador o que fazer quando alguém clicar no botão.

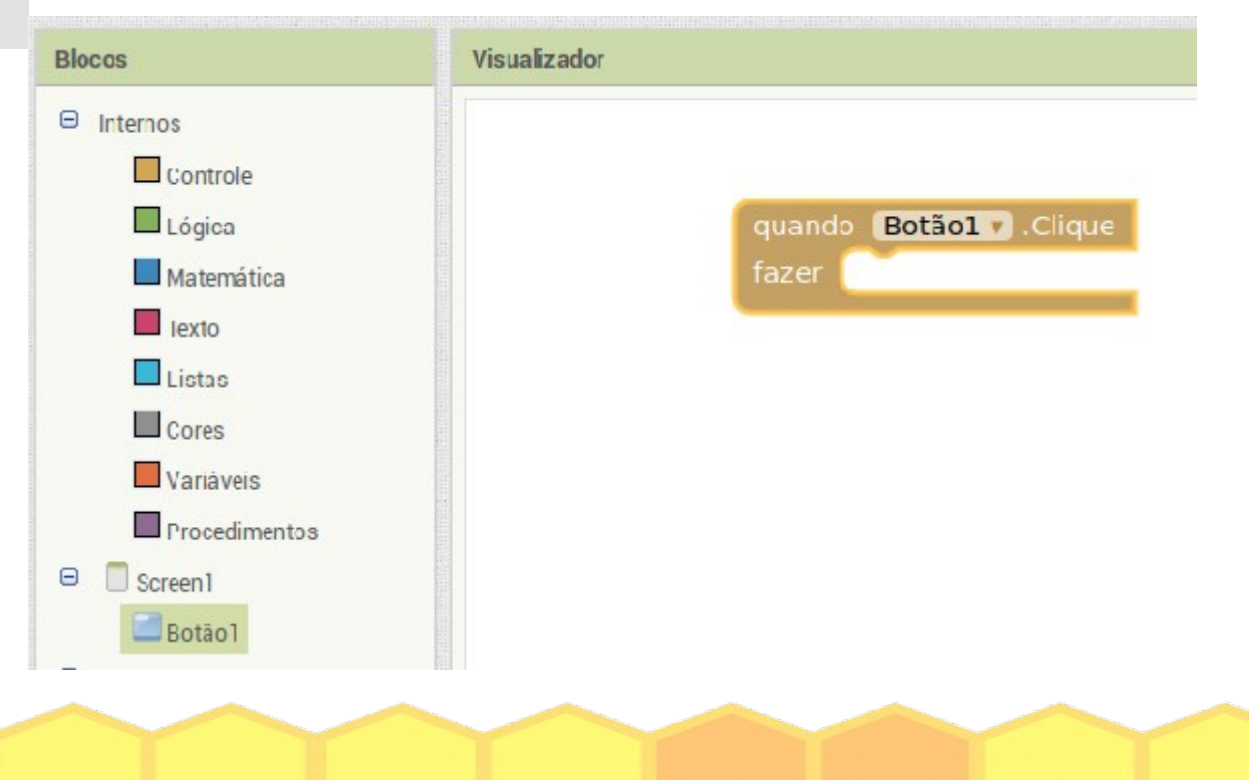

# Quando alguém clicar no botão...

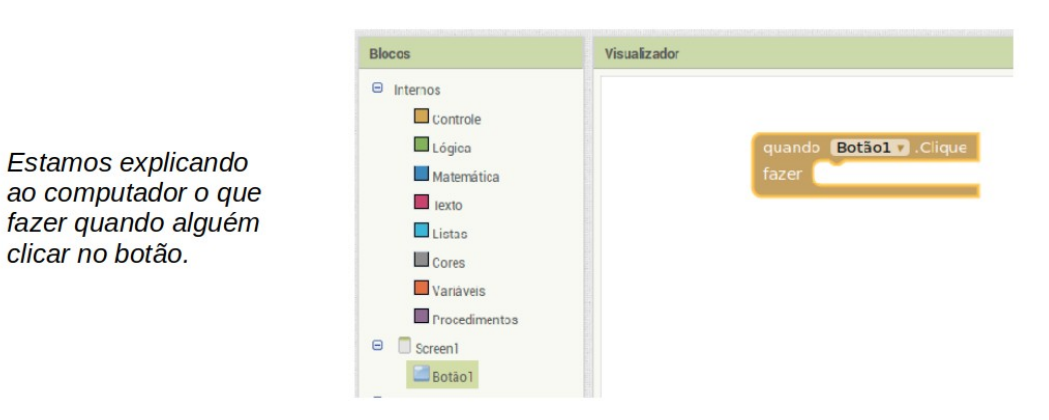

#### 1. Selecione 'Controle'

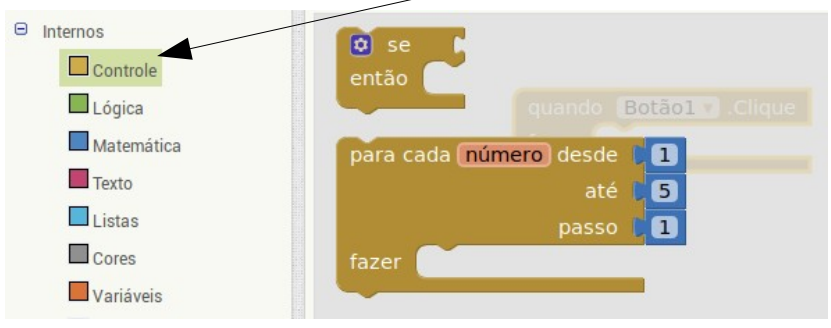

#### 2. Procure 'fechar aplicação'

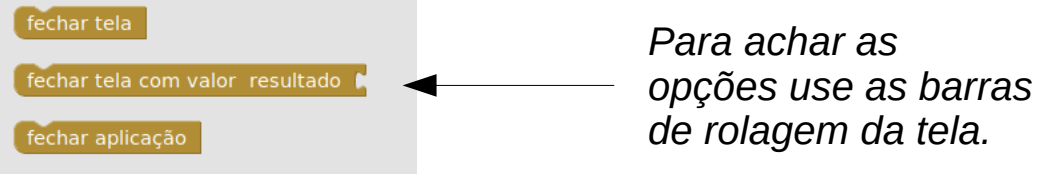

#### 3. Arraste solte

fechar aplicação Fecha todas as telas deste app e interrompe o app.

# Quando alguém clicar no botão...

| ProjetoDaAula1                                                                                                    | Screen1 🔻  | Adicionar Tela | Remover Tela                                                                                      |                                                                                   |                |                                                       |
|----------------------------------------------------------------------------------------------------|------------|----------------|---------------------------------------------------------------------------------------------------|-----------------------------------------------------------------------------------|----------------|-------------------------------------------------------|
| Blocos                                                                                                    | Visualizad | or             |                                                                                                   |                                                                                   |                |                                                       |
| <ul> <li>Internos</li> <li>Controle</li> <li>Lógica</li> <li>Matemática</li> <li>Texto</li> <li>Listas</li> <li>Cores</li> <li>Variáveis</li> <li>Procedimentos</li> <li>Screen1</li> <li>Botão1</li> <li>Qualquer componente</li> </ul> |            |                | Arraste e solte                                                                                   | Coloque o .comando. de<br>'fechar a aplicação'<br>DENTRO do 'clique' do<br>botão. |                |                                                       |
|                                                                                                    |            |                | ProjetoDaAula1                                                                                    | Screen1 🔻                                                                         | Adicionar Tela | Remover Tela                                          |
|                                                                                                    |            |                | Blocos                                                                                            | Visualizad                                                                        | lor            |                                                       |
|                                                                                                    |            |                | <ul> <li>Internos</li> <li>Controle</li> <li>Lógica</li> <li>Matemática</li> <li>Texto</li> </ul> |                                                                                   | q              | uando <b>Botãol .</b> Clique<br>azer fechar aplicação |

### Pronto!

| ProjetoDaAula1 |                                                      | Screen1 🔻  | Adicionar Tela               | Remover Tela              |             |  |  |  | Designer     | Blocos |
|----------------|------------------------------------------------------|------------|------------------------------|---------------------------|-------------|--|--|--|--------------|--------|
| Bloc           | os                                                   | Visualizad | or                           |                           |             |  |  |  | <br><b>A</b> |        |
|                | nternos<br>Controle<br>Lógica<br>Matemática<br>Texto |            | quando <b>E</b><br>fazer feo | otãol 💙 .C<br>har aplicaç | lique<br>ão |  |  |  |              | D      |

Se quiser voltar para a tela de desenho basta clicar em 'Designer'.

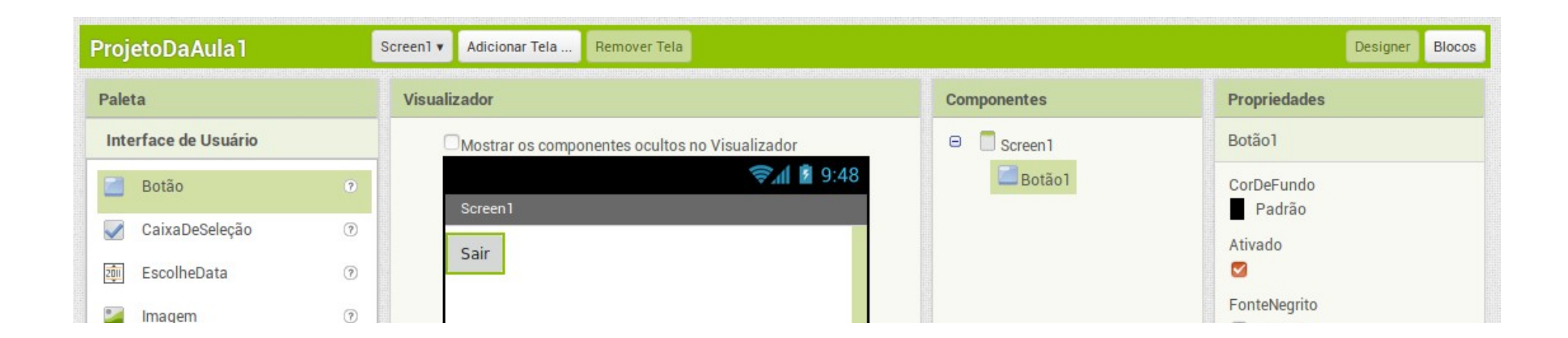

# Adicionar um botão

Usando o mesmo processo que foi utilizado para colocar o botão de 'Sair' na sua aplicação, arraste um novo botão para a tela e dê para ele o nome de 'Tirar foto'.

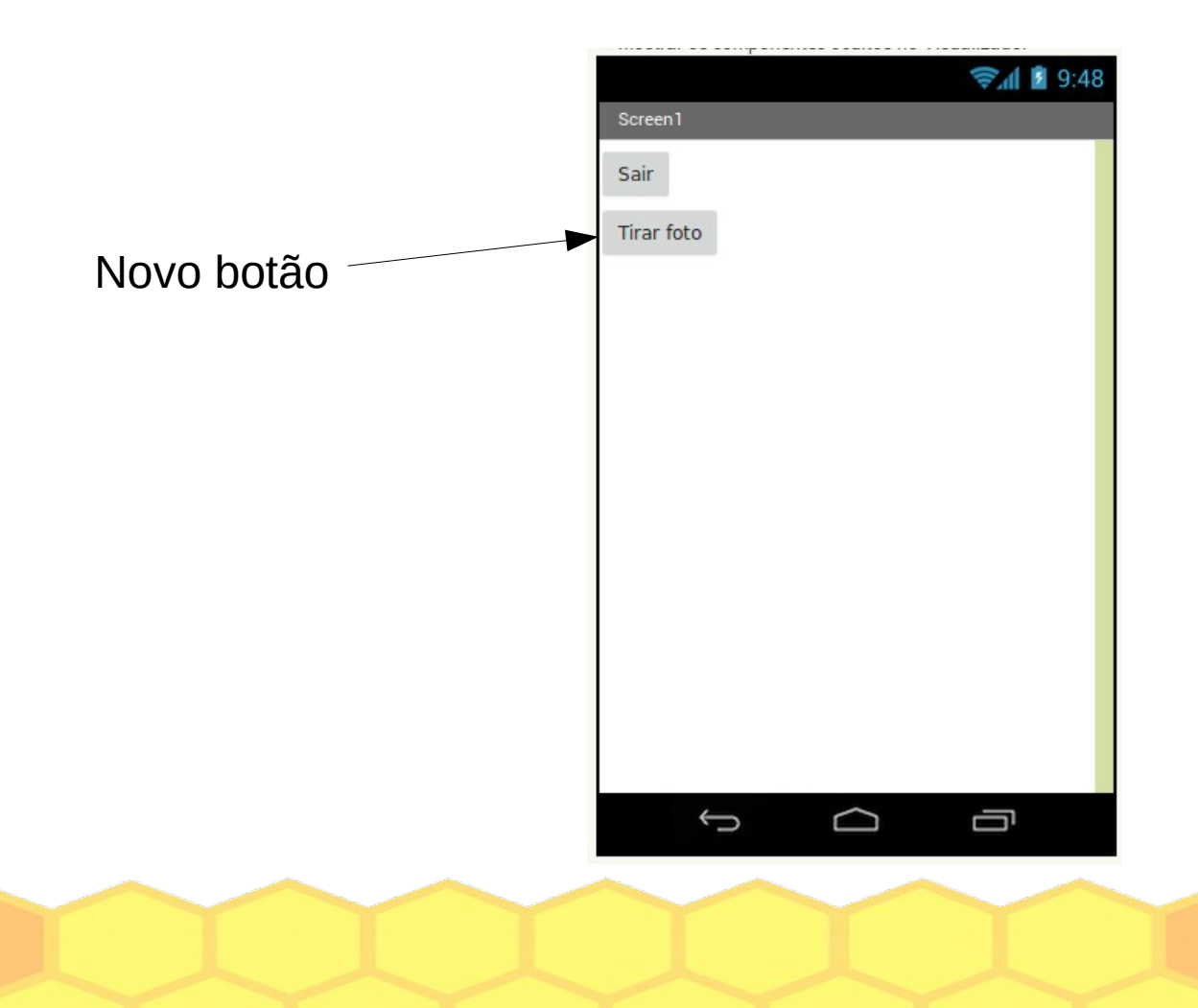

Aplicada

# Adicionar um componente de câmera fotográfica

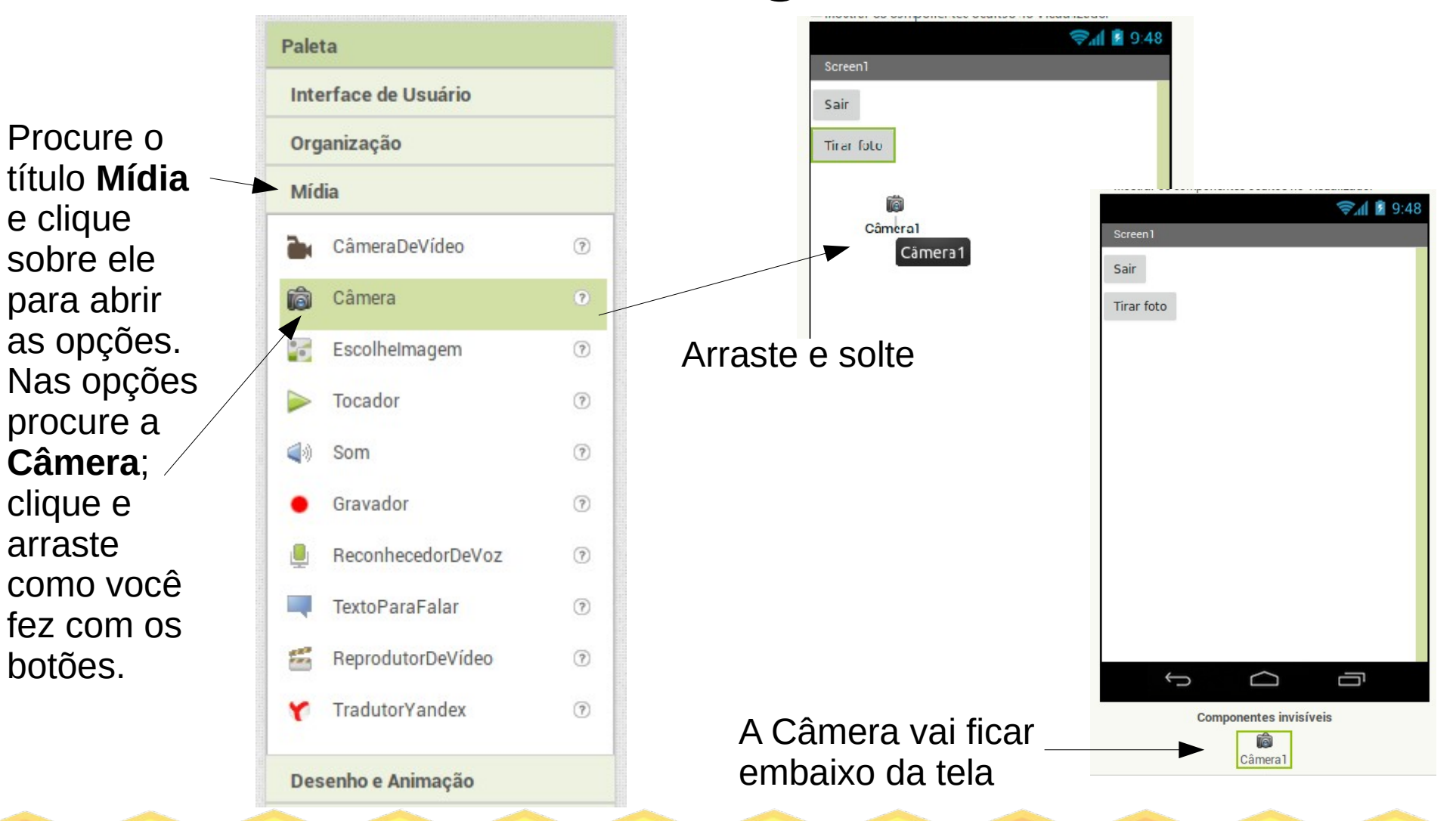

### TI Aplicada Por quê a Câmera ficou embaixo da tela?

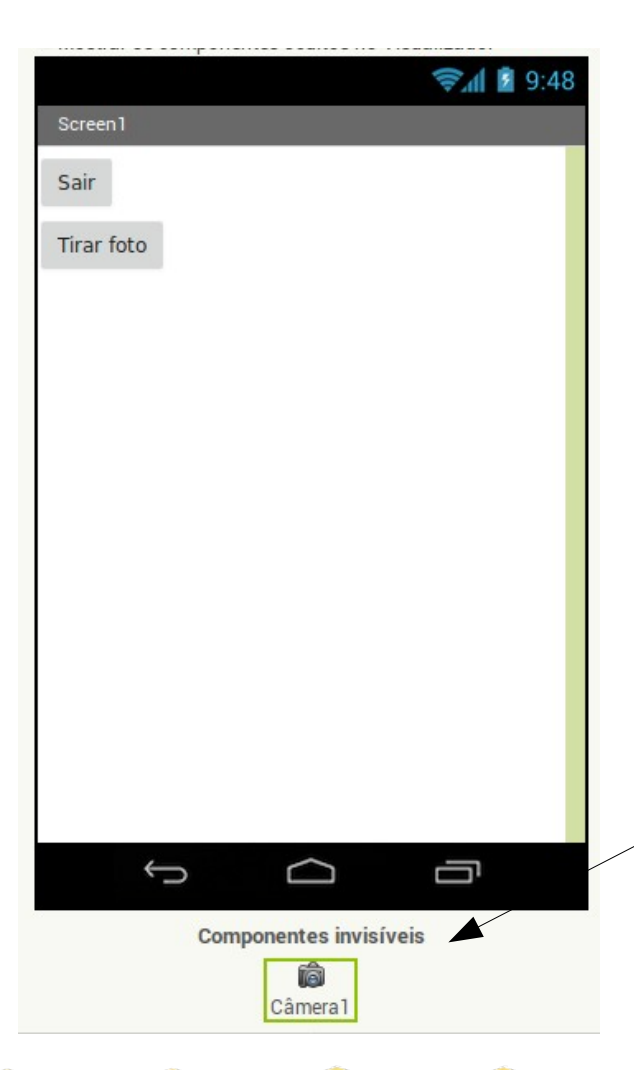

A câmera é um recurso que será utilizado pela sua aplicação, mas não faz parte do desenho da aplicação. Porém, por fazer parte do projeto da aplicação ela ficará junto com ele na área de 'Componentes invisíveis'.

> Componentes invisíveis são partes de sua aplicação que não aparecerem na tela.

# Para a câmera funcionar - 1

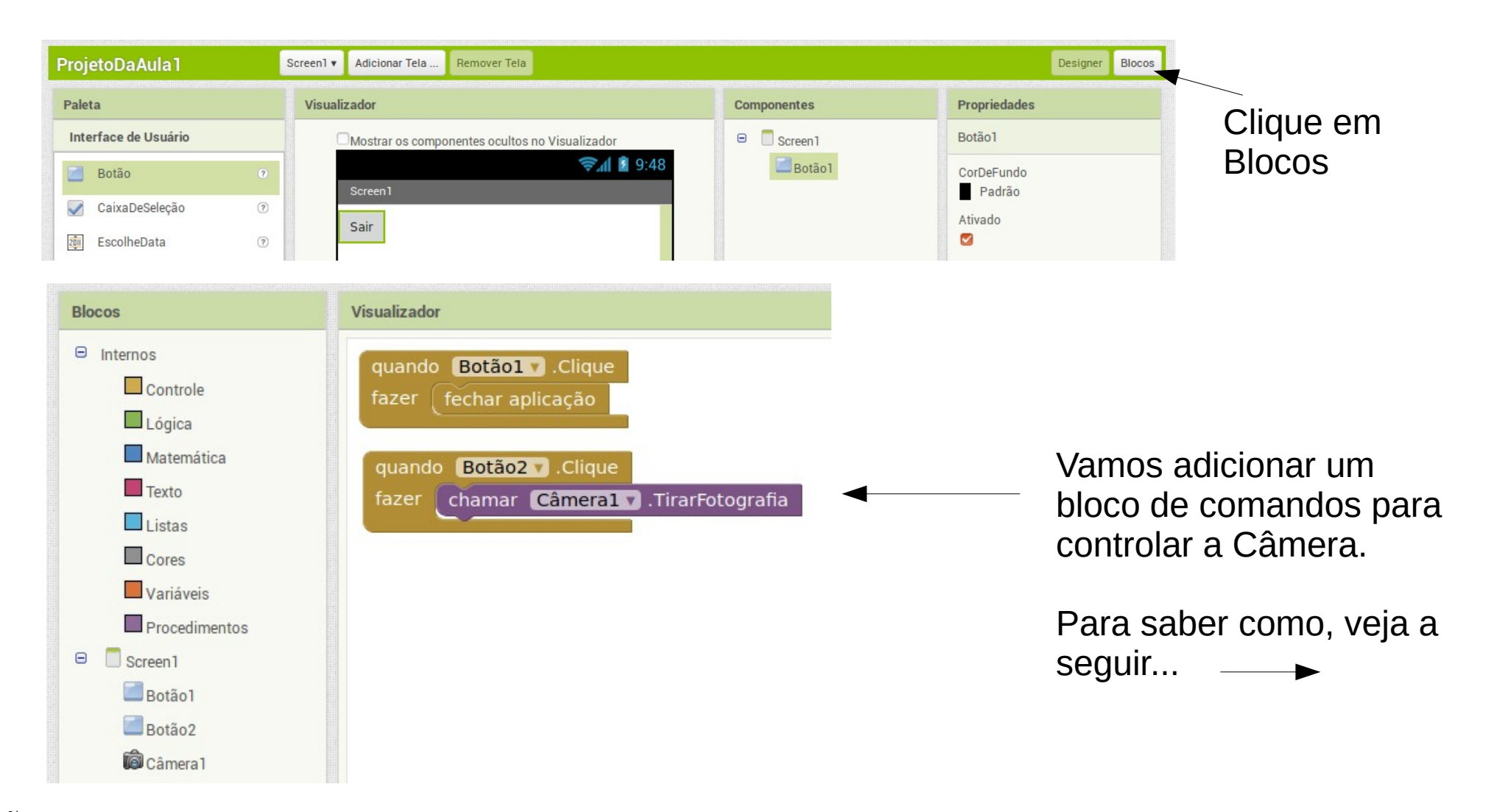

**Aplicada** 

# Para a câmera funcionar - 2

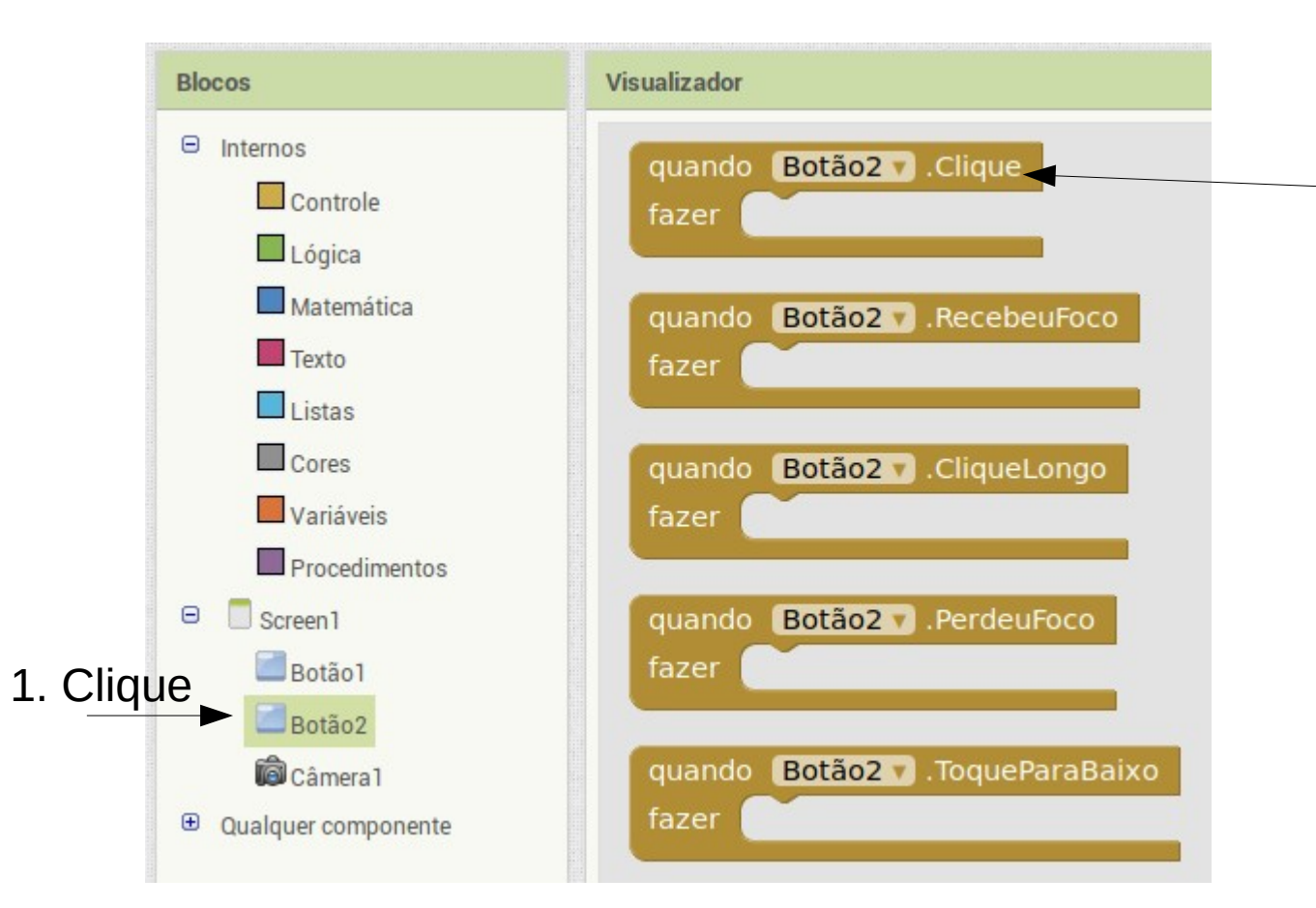

2. Arraste o bloco de código que controla o clique do Botão2 (exatamente como você fez no Botão1 – será sempre assim).

**Aplicada** 

# Para a câmera funcionar - 3

|           | Foto                                                                                                    | Screen1  Adicionar Tela Remover Tela                                                            |                            |
|-----------|----------------------------------------------------------------------------------------------------|-------------------------------------------------------------------------------------------------|----------------------------|
|           | Blocos                                                                                                    | Visualizador                                                                                    |                            |
|           | <ul> <li>Internos</li> <li>Controle</li> <li>Lógica</li> <li>Matemática</li> <li>Texto</li> <li>Listas</li> <li>Cores</li> <li>Variáveis</li> <li>Procedimentos</li> <li>Screen1</li> <li>Botão1</li> </ul> | quando Câmeral DepoisDeFotografar   imagem   fazer   Chamar Câmeral D.TirarFotografia Câmeral D | 2. A<br>cód<br>cân<br>foto |
| 1. Clique | Botao2     Botao2     Câmera1                                                                                                    |                                                                                                 |                            |
|           | Qualquer componente                                                                                                    |                                                                                                 |                            |

2. Arraste o bloco de código que chama a câmera para tirar uma fotografia

# E onde vai ficar a foto?

Agora que já temos o bloco de comandos para tirar a foto precisamos de um local para colocar a foto. <u>Vamos voltar para a área de desenho</u>.

| Screen1  Adicionar Tela Remover Tela                               | Designer Blocos |
|--------------------------------------------------------------------|-----------------|
| Visualizador                                                       |                 |
| quando <b>Botão1 v</b> .Clique<br>fazer fechar aplicação           |                 |
| quando Botão2 V. Clique<br>fazer chamar Câmeral V. TirarFotografia |                 |

Aolicada

# Um local para colocar a foto - 1

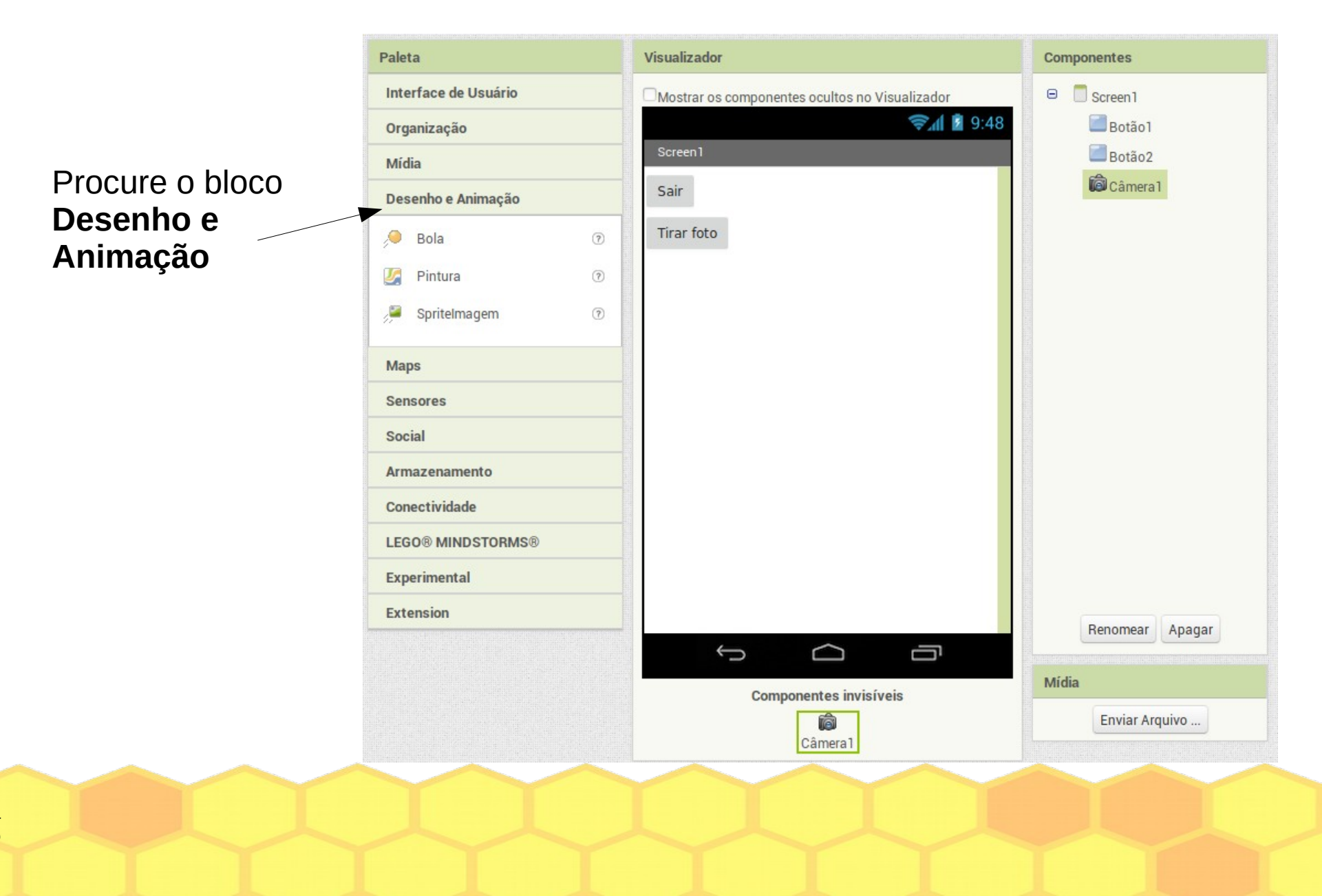

# Um local para colocar a foto - 2

Arraste um componente de Pintura para a tela

| aleta                |   | Visualizador                                   |  |  |  |  |
|----------------------|---|------------------------------------------------|--|--|--|--|
| Interface de Usuário |   | Mostrar os componentes ocultos no Visualizador |  |  |  |  |
| Organização          |   | <b>⊋₁∥ 1</b> 9:48                              |  |  |  |  |
| Mídia                |   | Screen1                                        |  |  |  |  |
| Desenho e Animação   |   | Sair                                           |  |  |  |  |
| 🤍 Bola               | ? | lirar foto                                     |  |  |  |  |
| 🌠 Pintura            | 0 |                                                |  |  |  |  |
| 📮 Spritelmagem       | 7 |                                                |  |  |  |  |
| Maps                 |   | Pintonan                                       |  |  |  |  |
| Sensores             |   |                                                |  |  |  |  |
| Social               |   |                                                |  |  |  |  |
| Armazenamento        |   |                                                |  |  |  |  |
| Conectividade        |   |                                                |  |  |  |  |
| LEGO® MINDSTORMS®    |   |                                                |  |  |  |  |
| Experimental         |   |                                                |  |  |  |  |
| Extension            |   |                                                |  |  |  |  |
|                      |   |                                                |  |  |  |  |
|                      |   | Componentes invisíveis                         |  |  |  |  |
|                      |   |                                                |  |  |  |  |

# O código para 'capturar' a foto - 1

1. Volte aos blocos

| ProjetoDaAula1       | Screen1 V Adicionar Tela Remover Tela          |              | Designer Blocos |  |  |  |
|----------------------|------------------------------------------------|--------------|-----------------|--|--|--|
| Paleta               | Visualizador                                   | Componentes  | Propriedades    |  |  |  |
| Interface de Usuário | Mostrar os componentes ocultos no Visualizador | 😑 🔲 Screen 1 | Pintura1        |  |  |  |
| Organização          | lh.\$                                          | 9:48 Botão1  | CorDeFundo      |  |  |  |
| Mídia                | Screen1                                        | Botão2       | Padrão          |  |  |  |
| Decembro e Animação  | Sair                                           | Pintura1     | ImagemDeFundo   |  |  |  |
| Desenno e Annnação   |                                                | Câmera 1     | Nenhum          |  |  |  |
| 🤎 Bola               | Tirar foto                                     |              | TamanhoDaFonte  |  |  |  |
| 🋂 Pintura            | 0                                              |              | 14.0            |  |  |  |
| Spritelmagem         |                                                |              | Altura          |  |  |  |
| Ser Ser Ser          |                                                |              | Automático      |  |  |  |

#### 2. Selecione a Câmera e arraste o código conforme está abaixo (A-B-C):

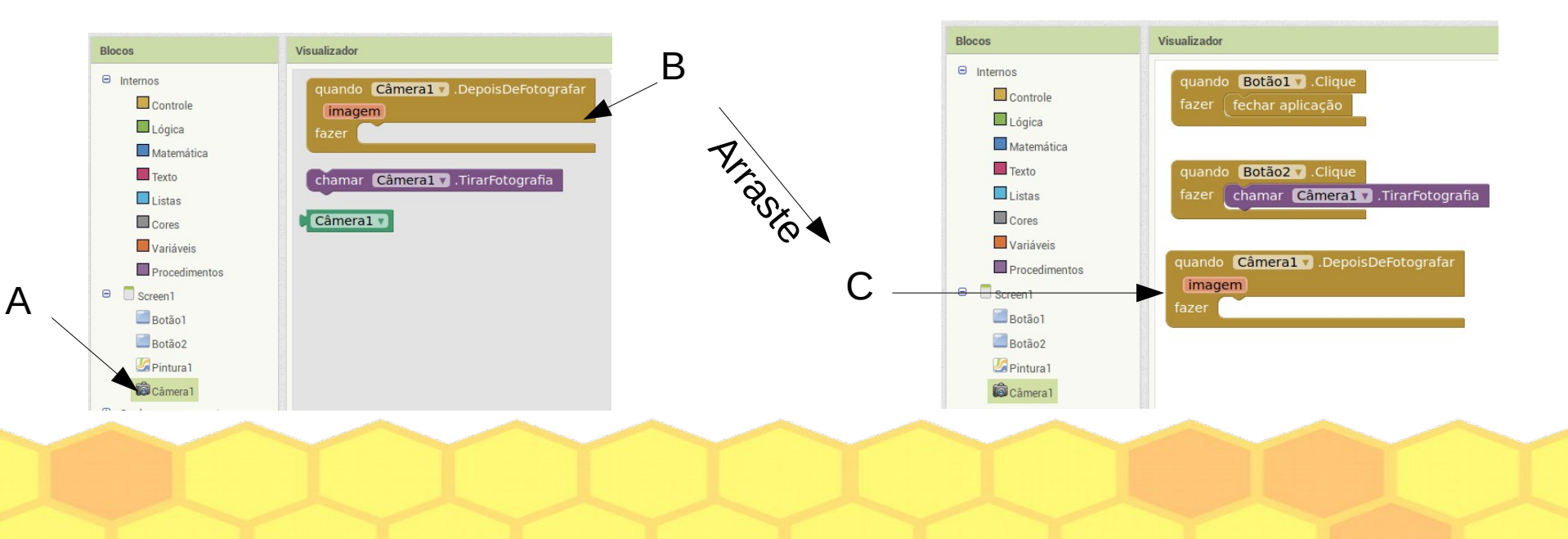

**Aplicada** 

# O código para 'capturar' a foto - 2

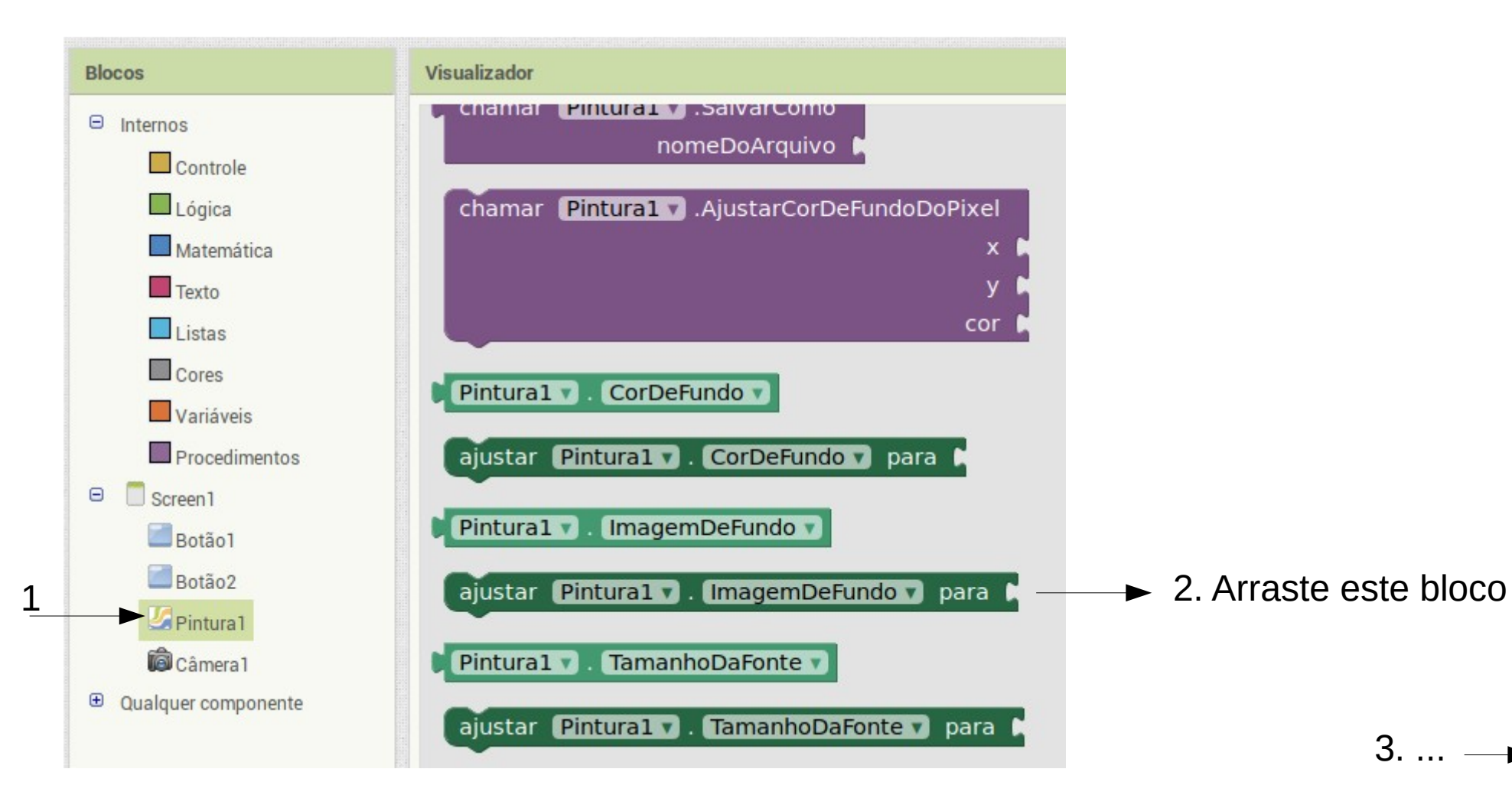

# O código para 'capturar' a foto - 3

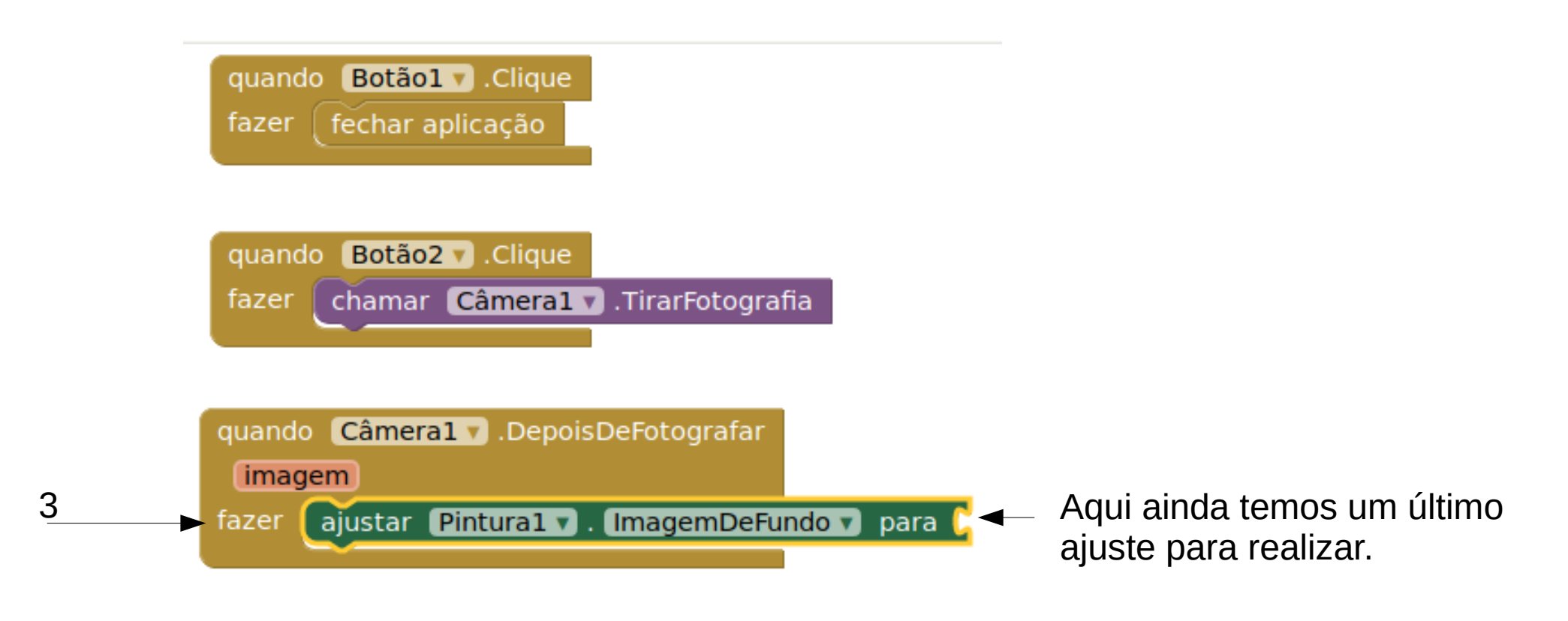

4. ... —

# O código para 'capturar' a foto - 4

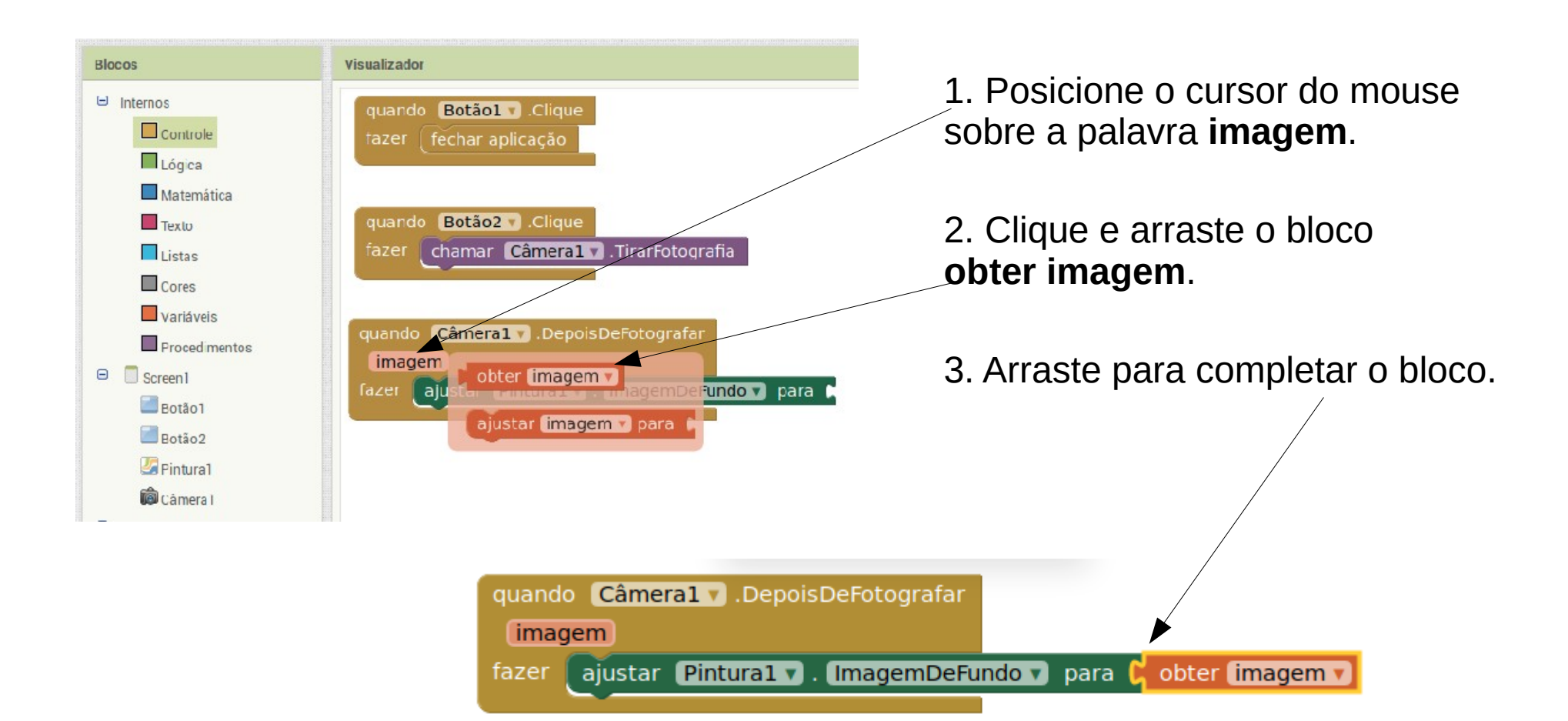

# Vai ficar assim

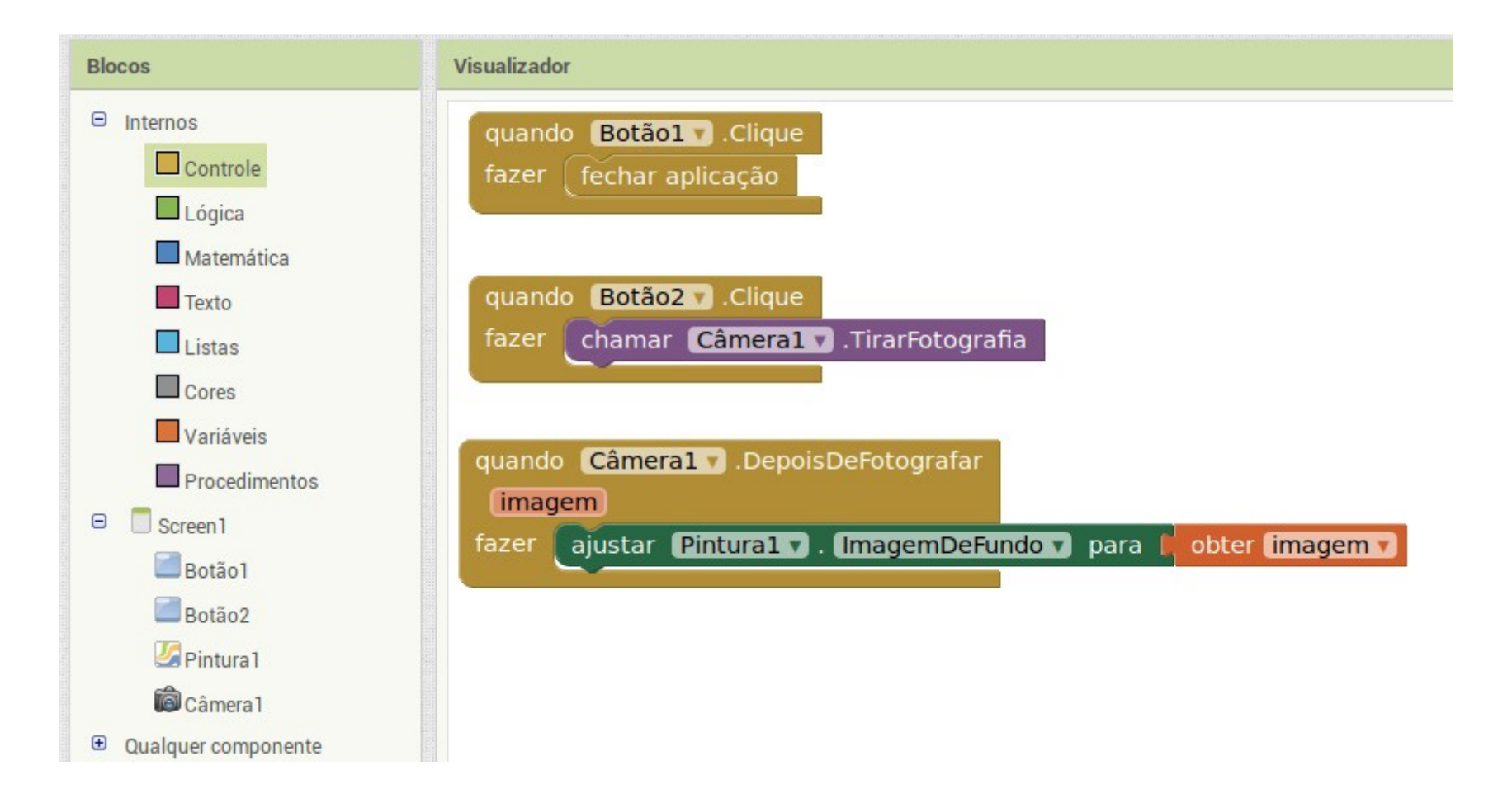

'l Aplicada

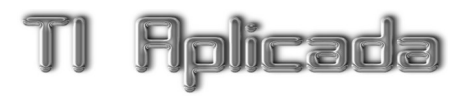

### Esta etapa terminou.

# Agora só falta gerar seu aplicativo e transferi-lo para o seu celular.

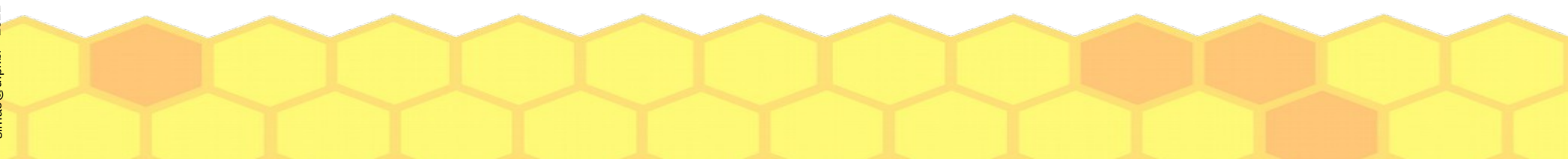

# 5. Gerar (compilar) o aplicativo criado e transmitir ao celular

### Gerar o aplicativo

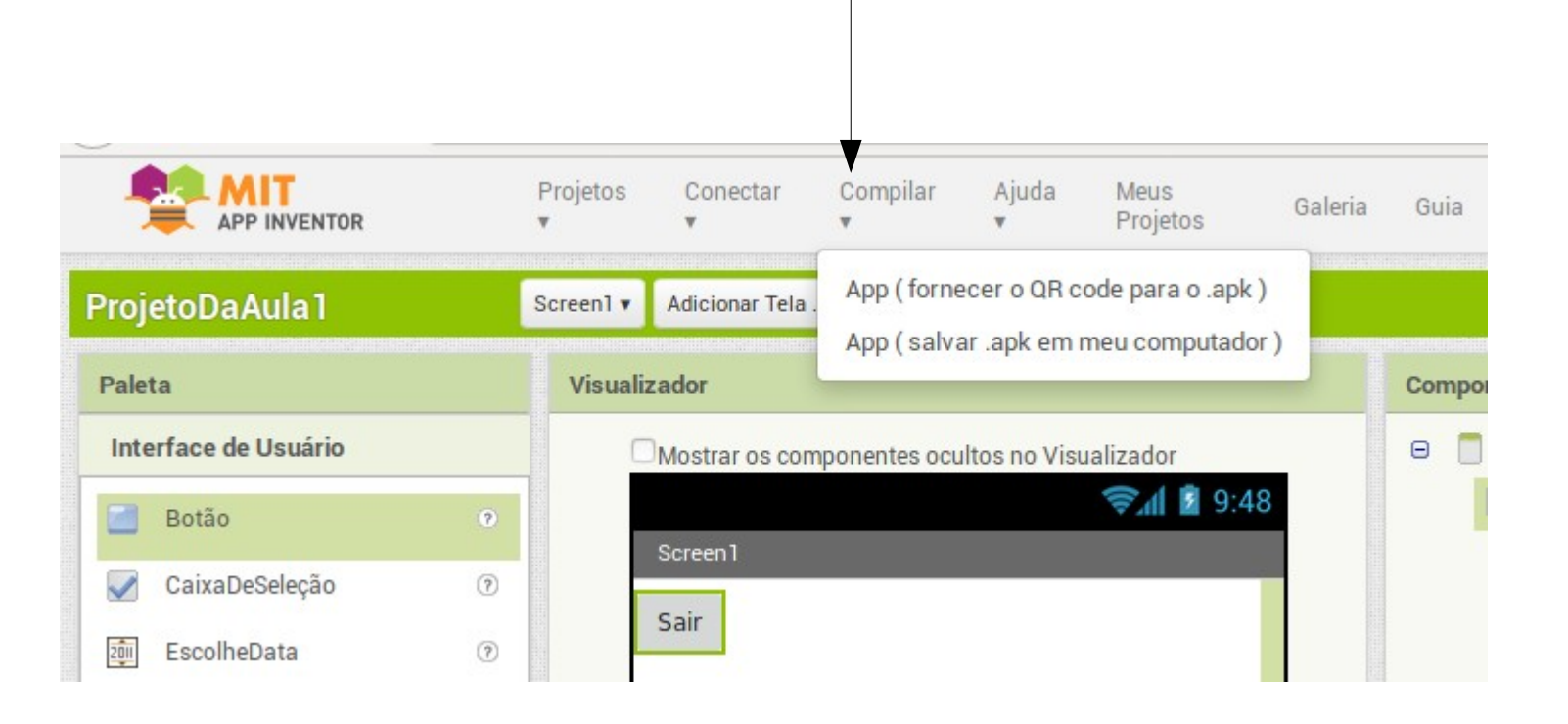

Clique em Compilar e escolha 'App (fornecer o QR code para o .apk)

(.apk é a extensão do arquivo de aplicativos do Android)

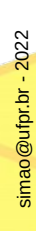

# Aguarde terminar e instale usando o leitor de QRCODE

| Moster os componentes ocultos no Visualizador<br>Sair<br>Sair<br>Projeto©aAula1 Barra de Progresso                                            | Mostrar os componentes ocultos no Visualizador<br>Screen1<br>Sair                                                                                   |
|----------------------------------------------------------------------------------------------------|----------------------------------------------------------------------------------------------------|
| Compiling part 2 (please wait)  Mostrar os componentes ocultos no Visua izador  Mostrar os componentes ocultos no Visua izador  Soreen1  Sair | Link de código de barras para ProjetoDaAula1                                                                                                    |
| ProjetoDaAula 1 Barra de Progresso<br>100%<br>Waiting for the barcode.                                                                        | OK<br>Nota: esse código de barras apenas<br>é valido por 2 horas. Veja <u>o FAQ</u><br>para informações de como<br>compartilhar seu app com outros. |

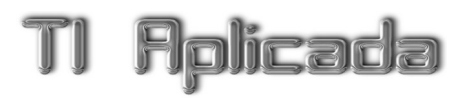

# 6. Divertir-se

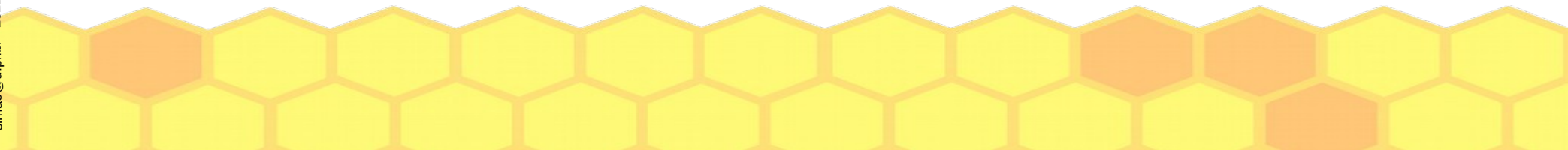

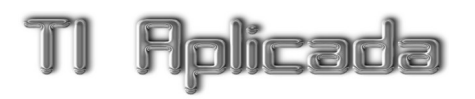

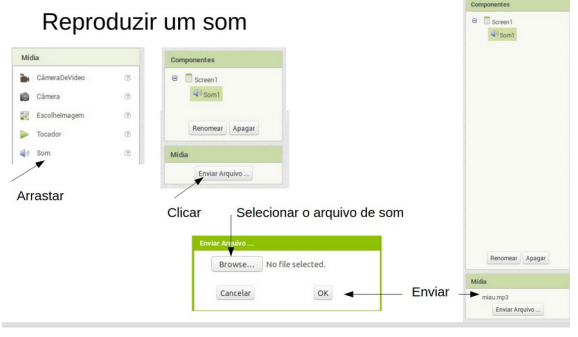

• Resumo Som, Imagem, Botão

Reproduzir um som

 https://tiaplicada.ufpr.br/wp-content/uploads/ 2022/10/dicassomimagembotao.pdf

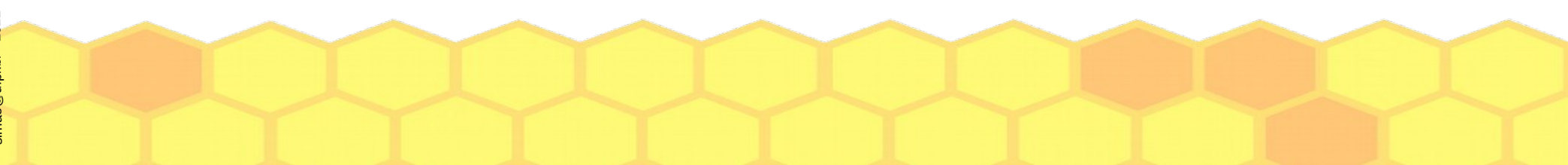

• Cartões de apoio

**Rolicada** 

- (colaboração da bolsista Gabrielly)
- de Início Rápido Telefone/Tablet Na frente da carta, há uma descrição Você pode baixar o App Inventor de algo que você pode fazer com o Companion no seu telefone ou tablet Android para testar seus projetos App Inventor. O verso da carta te diz quais App Inventor. componentes e blocos usar, e um exemplo de código. appinventor.mit.edu appinventor.mit.edu 🕾 APP INVENTOR 🔮 APP INVENTOR 11. Instale seu App no 12. Mochila seu Telefone/Tablet Use a Mochila para copiar o código. Use o App Inventor Companion App em seu telefone ou tablet Android para instalar seus projetos App inventor como aplicativos reais.

😤 APP INVENTOR 🔮 APP INVENTOR

2. Conecte no seu

appinventor.mit.edu

1. Como usar as cartas

appinventor.mit.edu

 https://tiaplicada.ufpr.br/wp-content/uploads/ 2021/11/mit-maker-cards.pdf

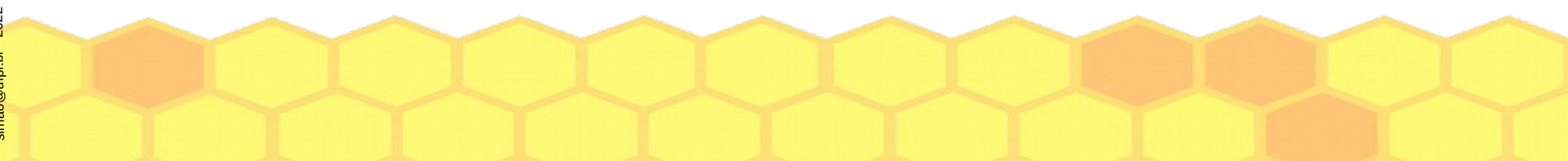

- Atividade 1
- 'Gatinho'
  - Um clássico do MIT App Inventor

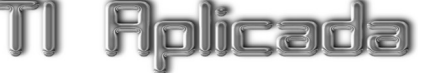

Workshop MIT App Inventor

Para começar: http://appinventor.mit.edu/ (clique em 'Creat Apps'

vai ser necessário login na conta Google se não estiver logado)

**Tutoriais**: http://appinventor.mit.edu/explore/get-started.html

Atividade - Hello: (http://www.appinventor.org/bookChapters/chapter1.pdf)

O código em Inglês está em: http://appinventor.mit.edu/explore/ai2/hellopurr.html

Salve os arquivos de imagem e som: · Kitty picture: kitty.png (Right-click and Save) Meow sound: meow.mp3 (Right-click and Save)

Figura - http://appinventor.mit.edu/explore/sites/all/files/ai2tutorials/helloPurr/kitty.png Som - http://appinventor.mit.edu/explore/sites/all/files/ai2tutorials/helloPurr/meow.mp3 (você usará estes arquivos em seu projeto)

Entre no Editor: http://ai2.appinventor.mit.edu/ (login do Gmail) e escolha Português do Brasil no idioma da interface: (sua tela trará a última aplicação trabalhada)

 https://tiaplicada.ufpr.br/wp-content/uploads/ 2022/10/workshopmit 1.pdf

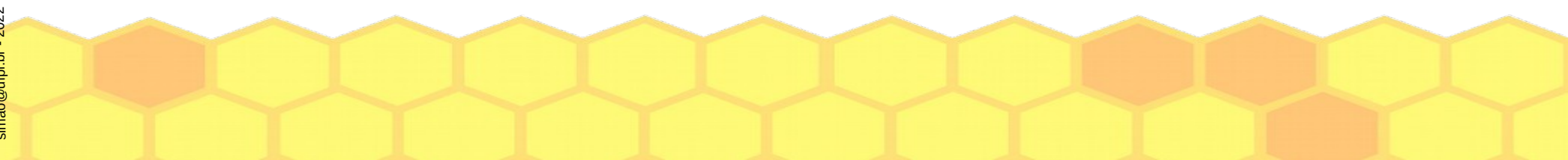

- Atividade 2
- 'Pintura'

Comparing and the second second

1. Crie o projeto: logue na plataforma http://ai2.appinventor.mit.edu/, clique em Projetos/ Iniciar novo projeto (eu mudei para Português do Brasil, mas se não quiser fazer isto não é obrigatório).

 Mude o nome da tela de Screen1 para pintura (Propriedades/ Título) e envie um icone (Propriedades/ Icone/ Enviar arquivo – eu usei de <u>http://www.iconesbr.net/down\_ico/4537/paint</u>, também tem icones em <u>https://iconst.com.br/icons.alem de em vários outros sítios</u>).

 https://tiaplicada.ufpr.br/wp-content/uploads/ 2022/10/workshopmit\_2.pdf

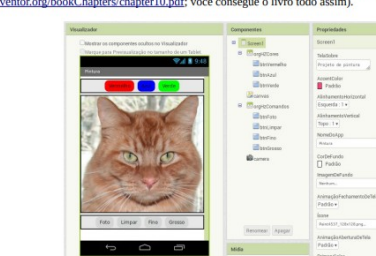

### 'l Aplicada

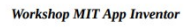

Fonte: <u>www.appinventor.org/bookChapters/chapter2.pdf</u> (para ver outros capítulos, troque o número – ex.: <u>www.appinventor.org/bookChapters/chapter10.pdf</u>; você consegue o livro todo assim).

# Para continuar

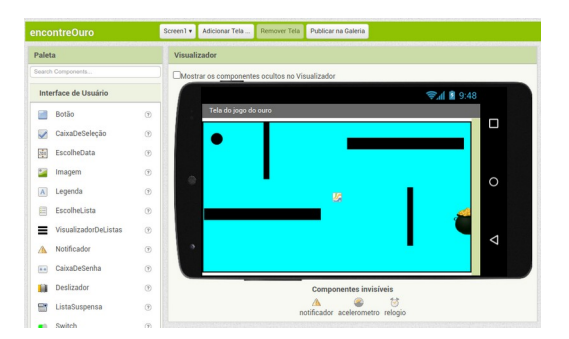

- Atividade 3
- Um joguinho 'pronto'
  - Baixe o arquivo ZIP
  - Descompacte
  - No MIT Inventor use

| Projetos 🔻                                | Conectar 🔻 | Compilar 🔻 | Settings 🔻 | Ajuda 🔻 |  |  |
|-------------------------------------------|------------|------------|------------|---------|--|--|
| Meus proje                                | etos       |            |            |         |  |  |
| Iniciar novo projeto                      |            |            |            |         |  |  |
| Importar projeto (.aia) do meu computador |            |            |            |         |  |  |

 https://tiaplicada.ufpr.br/wp-content/uploads/2022/10/ encontreouro.zip

• Atividade 4

Flolicada

- App Telefone Acessível
  - Exemplo extraído de capítulo de livro

#### - 17 -Telefone Acessível

#### Objetivo

Criar uma interface para fazer ligações telefônicas tendo como público-alvo as pessoas da terceira idade, mais precisamente em idades mais avançadas. Essa interface permitirá ligações a telefones predefinidos (família, médico, supermercado, etc.) com apenas um toque. Também deverá aceitar fazer ligações através de um teclado com números grandes e em alto contraste.

O aplicativo terá duas telas:

- ⇒ Uma para as chamadas com um toque;
- ⇒ Outra para as chamadas através de teclado.

A figura 17.1 mostra um sketch das telas do aplicativo a ser desenvolvido:

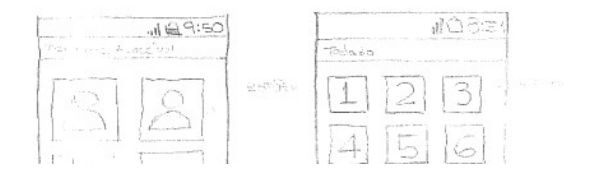

 https://tiaplicada.ufpr.br/wp-content/uploads/ 2022/10/foneacessivel.pdf

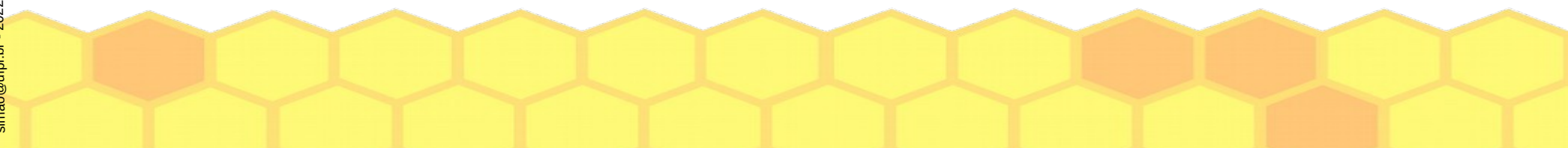

# Para continuar

- Jogo do mosquito: www.inf.ufsc.br/~c.wangenheim/CnE\_tutorialAp plnventor\_JogoMosquito\_v1.2.pdf
- https://www.youtube.com/user/mitappinventor

### DIVIRTA-SE!